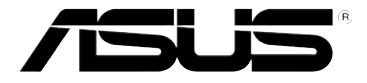

# 3G Mobile Wireless Router (WL-330N3G)

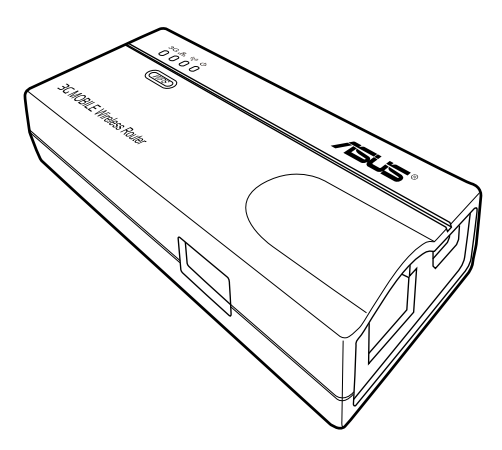

**User Guide** 

#### E6069

#### First Edition October 2010

#### Copyright © 2010 ASUSTeK Computer Inc. All Rights Reserved.

No part of this manual, including the products and software described in it, may be reproduced, transmitted, transcribed, stored in a retrieval system, or translated into any language in any form or by any means, except documentation kept by the purchaser for backup purposes, without the express written permission of ASUSTeK Computer Inc. ("ASUS").

Product warranty or service will not be extended if: (1) the product is repaired, modified or altered, unless such repair, modification of alteration is authorized in writing by ASUS; or (2) the serial number of the product is defaced or missing.

ASUS PROVIDES THIS MANUAL "AS IS" WITHOUT WARRANTY OF ANY KIND, EITHER EXPRESS OR IMPLIED, INCLUDING BUT NOT LIMITED TO THE IMPLIED WARRANTIES OR CONDITIONS OF MERCHANTABILITY OR FITNESS FOR A PARTICULAR PURPOSE. IN NO EVENT SHALL ASUS, ITS DIRECTORS, OFFICERS, EMPLOYEES OR AGENTS BE LIABLE FOR ANY INDIRECT, SPECIAL, INCIDENTAL, OR CONSEQUENTIAL DAMAGES (INCLUDING DAMAGES FOR LOSS OF PROFITS, LOSS OF BUSINESS, LOSS OF USE OR DATA, INTERRUPTION OF BUSINESS AND THE LIKE), EVEN IF ASUS HAS BEEN ADVISED OF THE POSSIBILITY OF SUCH DAMAGES ARISING FROM ANY DEFECT OR ERROR IN THIS MANUAL OR PRODUCT.

SPECIFICATIONS AND INFORMATION CONTAINED IN THIS MANUAL ARE FURNISHED FOR INFORMATIONAL USE ONLY, AND ARE SUBJECT TO CHANGE AT ANY TIME WITHOUT NOTICE, AND SHOULD NOT BE CONSTRUED AS A COMMITMENT BY ASUS. ASUS ASSUMES NO RESPONSIBILITY OR LIABILITY FOR ANY ERRORS OR INACCURACIES THAT MAY APPEAR IN THIS MANUAL, INCLUDING THE PRODUCTS AND SOFTWARE DESCRIBED IN IT.

Products and corporate names appearing in this manual may or may not be registered trademarks or copyrights of their respective companies, and are used only for identification or explanation and to the owners' benefit, without intent to infringe.

#### Offer to Provide Source Code of Certain Software

This product contains copyrighted software that is licensed under the General Public License ("GPL"), under the Lesser General Public License Version ("LGPL") and/or other Free Open Source Software Licenses. Such software in this product is distributed without any warranty to the extent permitted by the applicable law. Copies of these licenses are included in this product.

Where the applicable license entitles you to the source code of such software and/or other additional data, such data should have been shipped along with this product.

You may also download it for free from http://support.asus.com/download.

The source code is distributed WITHOUT ANY WARRANTY and licensed under the same license as the corresponding binary/object code.

ASUSTeK is eager to duly provide complete source code as required under various Free Open Source Software licenses. If however you encounter any problems in obtaining the full corresponding source code we would be much obliged if you give us a notification to the email address gpl@asus.com, stating the product and describing the problem (please do NOT send large attachments such as source code archives etc to this email address).

# Table of contents

| Notice | es         |                               | v    |
|--------|------------|-------------------------------|------|
| Safety | y statem   | ents                          | vi   |
| REAC   | н          |                               | vii  |
| About  | t this gui | ide                           | viii |
| ASUS   | contact    | t information                 | ix   |
| WL-33  | 30N3G sj   | pecifications summary         | X    |
| Chapte | er 1: P    | roduct introduction           |      |
| 1.1    | Welco      | me!                           |      |
| 1.2    | Packag     | ge contents                   | 1-2  |
| 1.3    | Featur     | -<br>'es                      |      |
|        | 1.3.1      | Top view                      | 1-3  |
|        | 1.3.2      | Bottom view                   | 1-5  |
|        | 1.3.3      | Ports                         | 1-5  |
| 1.4    | Recom      | nmended network settings      | 1-6  |
|        | 1.4.1      | Router mode                   | 1-6  |
|        | 1.4.2      | Access Point (AP) mode        | 1-6  |
|        | 1.4.3      | Ethernet Adapter mode         | 1-7  |
|        | 1.4.4      | Repeater mode                 | 1-7  |
|        | 1.4.5      | Hotspot mode                  | 1-7  |
|        | 1.4.6      | 3G Sharing mode               | 1-8  |
| Chapte | er 2: Ha   | ardware installation          |      |
| 2.1    | Systen     | n requirements                |      |
| 2.2    | Device     | e installation                |      |
|        | 2.2.1      | Before you proceed            | 2-2  |
|        | 2.2.2      | Installing the device         |      |
| Chapte | er 3: Ut   | ilities                       |      |
| 3.1    | Installi   | ing the utilities             |      |
|        | 3.1.1      | Launching the utilities       | 3-3  |
| Chapte | er 4: Co   | onfiguration                  |      |
| 4.1    | Overvi     | -<br>iew                      |      |
|        | 4.1.1      | Adjusting the TCP/IP settings | 4-2  |

# Table of contents

|     | 4.1.2  | Launching the web GUI  |      |
|-----|--------|------------------------|------|
| 4.2 | Operat | tion modes             | 4-5  |
|     | 4.2.1  | Router mode            |      |
|     | 4.2.2  | Access Point (AP) mode |      |
|     | 4.2.3  | Repeater mode          |      |
|     | 4.2.4  | Ethernet Adapter mode  |      |
|     | 4.2.5  | Hotspot mode           |      |
|     | 4.2.6  | 3G Sharing mode        |      |
| 4.3 | Advan  | ced setting            | 4-13 |
|     | 4.3.1  | Wireless               |      |
|     | 4.3.2  | LAN                    |      |
|     | 4.3.3  | WAN                    |      |
|     | 4.3.4  | Internet Firewall      |      |
|     | 4.3.5  | Administration         |      |
|     | 4.3.6  | System Log             |      |
|     |        |                        |      |

### Chapter 5: Using the device

| 5.1 | Using the device in a local network              | 5-2 |
|-----|--------------------------------------------------|-----|
| 5.2 | Replacing the computer Ethernet cables           | 5-2 |
| 5.3 | Replacing the cable connections of other devices | 5-3 |
| 5.4 | Sharing Internet connection with other computers | 5-3 |

## Appendix: Troubleshooting

# Notices

### **Federal Communications Commission Statement**

This device complies with Part 15 of the Federal Communications Commission (FCC) Rules. Operation is subject to the following two conditions:

- · This device may not cause harmful interference, and
- This device must accept any interference received including interference that may cause undesired operation.

This equipment has been tested and found to comply with the limits for a Class B digital device, pursuant to Part 15 of the FCC Rules. These limits are designed to provide reasonable protection against harmful interference in a residential installation. This equipment generates, uses and can radiate radio frequency energy and, if not installed and used in accordance with instructions, may cause harmful interference to radio communications. However, there is no guarantee that interference will not occur in a particular installation. If this equipment does cause harmful interference to radio or television reception, which can be determined by turning the equipment off and on, the user is encouraged to try to correct the interference by one or more of the following measures:

- · Reorient or relocate the receiving antenna.
- · Increase the separation between the equipment and receiver.
- Connect the equipment to an outlet on a circuit different from that to which the receiver is connected.
- Consult the dealer or an experienced radio/TV technician for help.

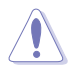

**CAUTION!** Changes or modifications not expressly approved by the party responsible for compliance could void your authority to operate the equipment.

## **3G USB Adapter Purchase Information**

- The customer should purchase the 3G USB Adapters which shalle be FCC approved.
- 3G USB Adapters must not exceed a maximum ERP of 1.5W for part 22H.
- 3G USB Adapters must not exceed a maximum EIRP of 2W for part 24E.

## **RF Exposure warning**

This equipment must be installed and operated in accordance with provided instructions and the antenna(s) used for transmitter must be installed to provide a separation distance of at least 20 cm from all persons and must be co-located or operating in conjunction with any other antenna or transmitter. End-users and installers must be provided with antenna installation instructions and transmitter operating conditions for satisfying RF exposure compliance.

Reprinted from the Code of Federal Regulations #47, part 15.193, 1993. Washington DC: Office of the Federal Register, National Archives and Records Administration, U.S. Government Printing Office.

# Safety statements

### **Regulatory Information/Disclaimers**

Installation and use of this Wireless LAN device must be in strict accordance with the instructions included in the user documentation provided with the product. Any changes or modifications (including the antennas) made to this device that are not expressly approved by the manufacturer may void the user's authority to operate the equipment. The manufacturer is not responsible for any radio or television interference caused by unauthorized modification of this device, or the substitution of the connecting cables and equipment other than the manufacturer specified. It is the responsibility of the user to correct any interference caused by such unauthorized modification, substitution or attachment. Manufacturer and its authorized dealers or distributors will assume no liability for any damage or violation of government regulations arising from failing to comply with these guidelines.

## Safety Information

In order to maintain compliance with the FCC RF exposure guidelines, this equipment should be installed and operated with minimum distance [20cm] between the radiator and your body. Use only with supplied antenna.

Unauthorized antenna, modification, or attachments could damage the transmitter and may violate FCC regulations.

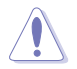

**CAUTION!** Any changes or modifications not expressly approved in this manual could void your authorization to use this device.

### **MPE Statement**

Your device contains a low power transmitter. When device is transmitted it sends out Radio Frequency (RF) signal.

# Safety statements

### Caution Statement of the FCC Radio Frequency Exposure

This Wireless LAN radio device has been evaluated under FCC Bulletin OET 65C and found compliant to the requirements as set forth in CFR 47 Sections 2.1091, 2.1093, 15.247(b)(4) addressing RF Exposure from radio frequency devices. The radiation output power of this Wireless LAN device is far below the FCC radio frequency exposure limits. Nevertheless, this device shall be used in a manner that the potential for human contact during normal operation - as a mobile or portable device but use in a body-worn way is strictly prohibited. When using this device, a certain separation distance between antenna and nearby persons has to be kept to ensure RF exposure compliance. In order to comply with the RF exposure limits established in the ANSI C95.1 standards, the distance between the antennas and the user should not be less than 20cm.

## **RF Exposure**

The antenna(s) used for this transmitter must not be co-located or operating in conjunction with any other antenna or transmitter.

# REACH

Complying with the REACH (Registration, Evaluation, Authorisation, and Restriction of Chemicals) regulatory framework, we published the chemical substances in our products at ASUS REACH website at <a href="http://scr.asus.com/english/index.aspx">http://scr.asus.com/english/index.aspx</a>

# About this guide

This user guide contains information that you need to install and configure your ASUS Portable Wireless AP.

### How this guide is organized

This guide contains the following parts:

Chapter 1: Product introduction

This chapter describes the physical features of the ASUS Portable Wireless AP. This part also presents the package contents, LED indicators, and recommended network settings.

### Chapter 2: Hardware installation

This chapter provides information on how to install the ASUS Portable Wireless AP.

### Chapter 3: Utilities

This chapter provides information on how to configure the ASUS Portable Wireless AP using the utilities available from the support CD.

### Chapter 4: Configuration

This chapter provides instructions on how to configure the ASUS Portable Wireless AP using the Web Configuration Manager.

### • Chapter 5: Using the device

This chapter provides instructions on how to use the ASUS Portable Wireless AP on various network setups.

### Appendix: Troubleshooting

The Appendix features a troubleshooting guide for solving common problems you may encounter when using the ASUS Portable Wireless AP.

### Conventions used in this guide

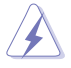

**WARNING**: Information to prevent injury to yourself when trying to complete a task.

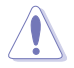

**CAUTION**: Information to prevent damage to the components when trying to complete a task.

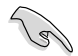

IMPORTANT: Instructions that you MUST follow to complete a task.

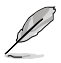

**NOTE**: Tips and additional information to aid in completing a task.

## **ASUS** contact information

### ASUSTeK COMPUTER INC.

Address Telephone Fax E-mail Web site 15 Li-Te Road, Peitou, Taipei, Taiwan 11259 +886-2-2894-3447 +886-2-2890-7798 info@asus.com.tw www.asus.com.tw

#### **Technical Support**

Telephone Online support +86-21-38429911 support.asus.com

### ASUS COMPUTER INTERNATIONAL (America)

| Address   | 800 Corporate Way, Fremont, CA 94539, USA |
|-----------|-------------------------------------------|
| Telephone | +1-510-739-3777                           |
| Fax       | +1-510-608-4555                           |
| Web site  | usa.asus.com                              |

### **Technical Support**

| +1-812-282-2787  |
|------------------|
| +1-812-284-0883  |
| support.asus.com |
|                  |

### ASUS COMPUTER GmbH (Germany and Austria)

| Harkort Str. 21-23, D-40880 Ratingen, Germany |
|-----------------------------------------------|
| +49-2102-959911                               |
| www.asus.de                                   |
| www.asus.de/sales                             |
|                                               |

### **Technical Support**

| Telephone (Component)               | +49-1805-010923* |
|-------------------------------------|------------------|
| Telephone (System/Notebook/Eee/LCD) | +49-1805-010920* |
| Support Fax                         | +49-2102-9599-11 |
| Online support                      | support.asus.com |

\* EUR 0.14/minute from a German fixed landline; EUR 0.42/minute from a mobile phone.

# WL-330N3G specifications summary

| Ethernet Port | LAN, 1 x RJ45 for 10/100 BaseT<br>Supports Ethernet and 802.3 with max bit rate 10/100Mbps<br>and auto cross-over function (MDI-X)                                                                                                    |  |
|---------------|----------------------------------------------------------------------------------------------------|--|
| Wireless Port | Transmit Power: 11b 19+-1.5dBm, 11g 17+-1.5 dBm at<br>nominal temperature<br>Receiver Sensitivity: -95+-1dBm@1Mbps,<br>-85+-1dBm@11Mbps, -73+-1dBm@54Mbps<br>Antenna Gain in 1.25dBi<br>1 x internal IFA antenna<br>Range: Indoor 130ft (40m), semi-open 330ft (100m), outdoor<br>(LOS, Line of Sight) 1500ft (457m)<br>Range and throughput may vary in different environment.                                                                                                    |  |
| Power Adapter | AC input: 100V~240V (50~60Hz)<br>DC output: 5V with max 2A current                                                                                                    |  |
| Buttons       | Reset Button: Push for five seconds to restore to factory default settings                                                                                                    |  |
| Size          | 90.0mm x 38.9mm x 12.8mm (LxWxH)                                                                                                    |  |
| Weight        | 30g (excluding power adapter and cables)                                                                                                    |  |
| Wireless      | <ul> <li>802.11n/802.11g/802.11b compliant</li> <li>Operation Channels: Ch1~11 for N. America, Ch1~14 Japan,<br/>Ch1~13 Europe (ETSI)</li> <li>Wi-Fi Security: 64/128-bit WEP, WPA-PSK, WPA2-PSK, WPA-<br/>Enterprise, WPA2-Enterprise, Radius with 802.1x</li> <li>WMM: WMM (Wi-Fi Multimedia) support</li> <li>MAC Access Control</li> <li>RADIUS Setting: Required in Radius with 802.1x, WPA, WPA2<br/>mode.</li> <li>Wireless Separation: Prevents wireless clients from<br/>communicating with each other.</li> </ul> |  |
| NAT           | <ul> <li>Port Trigger <ul> <li>Opens certain TCP or UDP ports to communicate with the computers connected to the ASUS WL-330N3G.</li> </ul> </li> <li>Virtual Server <ul> <li>Provides services like WWW, FTP by a server in the local network accessible for outside users</li> </ul> </li> <li>Virtual DMZ <ul> <li>Exposes one computer to the Internet, so that all the inbounds packets are redirected to the computer.</li> <li>ALG: FTP, SIP, VPN Passthrough-IPSec(1), PPTP/L2TP(4)</li> </ul> </li> </ul>          |  |

(continued on the next page)

## WL-330N3G specifications summary

| Firewall      | NAT and SPI (Stateful Packet Inspection) Firewall<br>Filtering<br>- Single Port and Port Range<br>- URL based                                                                                                    |  |
|---------------|----------------------------------------------------------------------------------------------------|--|
| Routing       | Static Route                                                                                                    |  |
| Management    | Internet connection type: Automatic IP, Static IP, PPPoE<br>(MPPE supported), PPTP, Bigpond Service<br>Support UPnP IGD<br>DHCP Server<br>- Supports up to 253 IP addresses<br>- Changeable DHCP lease time, IP pool, domain name<br>DNS Proxy<br>NTP Client<br>DDNS: DynDNS, ZoneEdit, TZO<br>Web-based Administration<br>- Managed from LAN and Internet<br>- Password Setting<br>System Event Log<br>Firmware Upgrade: Web Interface, Bootloader<br>Save/Restore Configuration File |  |
| Utility       | Device Discovery, supports Windows 7/ XP/ 2000/ Vista<br>Firmware Restoration, supports Windows 7/ XP/ 2000/ Vista                                                                                                    |  |
| Standard      | IEEE802.11N, IEEE802.11g, IEEE802.11b, IEEE802.11d,<br>IEEE802.3, IEEE802.3, u, IEEE802.1X, WPA, WMM, IPv4,<br>IPv6                                                                                                    |  |
| Certification | WiFi, WPA, WPA2, WMM, UPnP IGD                                                                                                    |  |

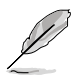

The ASUS Mobile Wireless Router operating distance may be shorter if there are walls, barriers, or interferences in the home layout or operating environment.

- Specifications are subject to change without notice.
- GPL open source is included in the utility CD

# Chapter 1

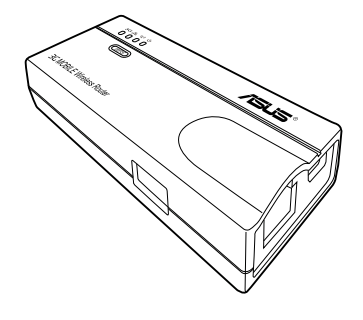

This chapter describes the physical features of the ASUS Mobile Wireless Router. This part presents the package contents, LED indicators, and recommended network settings.

# 1.1 Welcome!

Thank you for choosing the ASUS Mobile Wireless Router!

The ASUS Mobile Wireless Router is a compact, portable, and easy-to-install device that combines access point (AP), router, universal repeater, Ethernet adapter, hotspot, and 3G sharing functions into one. Implementing the IEEE 802.11n standard for wireless technologies, the ASUS Mobile Wireless Router is capable of up to 150Mbps data transmission rate. This router is backward compatible with the earlier IEEE 802.11g standard allowing seamless interfacing of both wireless LAN standards.

The ASUS Mobile Wireless Router also supports several wireless network configuration including AP, Infrastructure, and Ad-hoc modes giving you flexibility on your existing or future wireless network configurations.

To provide efficient security to your wireless communication, ASUS Mobile Wireless Router comes with a 64-bit/128-bit Wired Equivalent Privacy (WEP) encryption and Wi-Fi Protected Access (WPA) features.

# 1.2 Package contents

Check the following items in your ASUS Mobile Wireless Router package. Contact your retailer if any item is damaged or missing.

- ASUS Mobile Wireless Router (WL-330N3G)
- $\checkmark$  Universal power adapter and plug (100V ~ 240V)
- Micro USB power cord
- RJ45 cable
- Support CD (manual, utilities, GPL)
- Quick Start Guide

# 1.3 Features

- Data transfer rate up to 150Mbps
- Secure data transmission via Wired Equivalent Privacy (WEP) and WiFi Protected Access (WPA) encryptions
- Operating distance of up to 130ft (40m) indoors and 1000 ft (310m) outdoors
- Dual power mode (DC or Micro USB bus-powered)
- · Supports Infrastructure and Ad-hoc network types in Ethernet adapter mode
- Windows® 98SE/Me/2000/XP/Vista/7 compatible

### 1.3.1 Top view

The ASUS Mobile Wireless Router comes with 3G, Ethernet, Wireless, and Power LED indicators. Refer to the table below for LED indicators

| <u> </u> |                           |
|----------|---------------------------|
|          | зад т 6<br>0 0 0 0 0      |
|          | (WPS)                     |
|          |                           |
|          | 3G MOBILE Wireless Router |
|          |                           |

| LED | Status    | Mode*      | Indication                                                                                         |
|-----|-----------|------------|----------------------------------------------------------------------------------------------------|
| 3G  | On (Blue) | 3G sharing | The USB 3G adapter is connected.<br>(Connect the power adapter to<br>the mobile wireless router.)  |
|     | On (Red)  |            | The USB 3G adapter is connected.<br>(Connect the USB connector to a USB<br>port on your computer.) |
|     | Off       |            | No USB 3G adapter is connected.                                                                    |
|     | Flashing  |            | 3G sharing is working.                                                                             |

| LED      | Status   | Mode*                | Indication                                                                                       |
|----------|----------|----------------------|--------------------------------------------------------------------------------------------------|
| Ethernet | On       | Router/AP/EA/<br>URE | The RJ-45 cable is connected and the mobile wireless router is connected to an Ethernet network. |
|          | Off      |                      | The mobile wireless router is off or is not connected to an Ethernet network.                    |
| Wireless | On       | Router/AP/URE<br>EA  | Associated.<br>Associated with an AP.                                                            |
|          | Flashing | EA                   | Associating.                                                                                     |
|          | Off      | Router/AP/URE        | Not associated.                                                                                  |
|          |          | EA                   | Associated with an AP.                                                                           |
| Power    | On       | Router/AP/EA/<br>URE | The mobile wireless router is on and ready.                                                      |
|          | Flashing | Router/AP/EA/<br>URE | The mobile wireless router is under "reset to default" mode.                                     |
|          | Off      | Router/AP/EA/<br>URE | The device is off.                                                                               |

\*Modes: AP: Access Point mode

EA: Ethernet adapter mode

**URE**: Universal repeater mode

## 1.3.2 Bottom view

**Reset button**: Press and hold for more than five seconds to load the default values.

Air vents: These vents provide ventilation to the device.

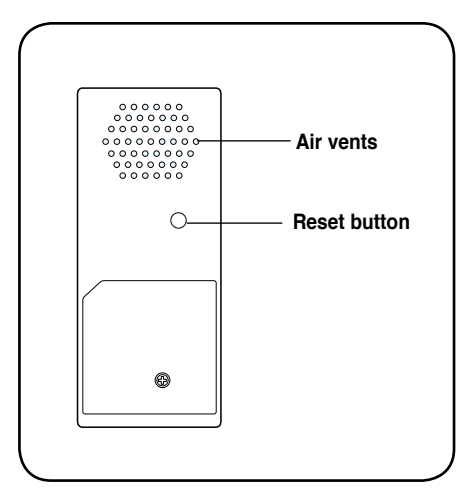

### 1.3.3 Ports

**Ethernet port**: This port connects the bundled RJ-45 cable.

**Micro USB port**: This port connects the power adapter plug or the bundled micro-USB cable.

USB port: This port connects USB devices.

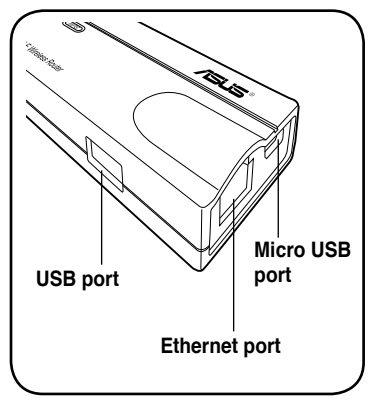

# 1.4 Recommended network settings

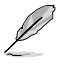

In the Quick Setup Wizard, you can only configure WEP for security (open system). You can complete the share key and advanced security setup in the Advanced Settings page.

The ASUS Mobile Wireless Router can be configured in one of these modes:

1. Router mode

- 4. Repeater mode
- 2. Access Point (AP) mode
- 3. Ethernet Adapter mode
- 5. Hotspot mode
- 6. 3G sharing mode

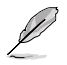

By default, the ASUS WL-330N3G is set in the Router mode.

## 1.4.1 Router mode

In the Router mode, the ASUS WL-330N3G connects to the Internet via an ADSL or a cable modem, and your network environment has multi-users using the same IP to ISP.

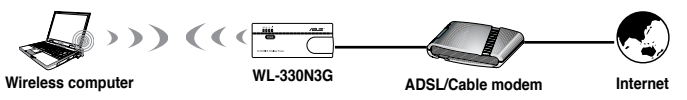

## 1.4.2 Access Point (AP) mode

When in access point (AP) mode the WL-330N3G connects WLAN-enabled computers and devices to a wired or wireless LAN.

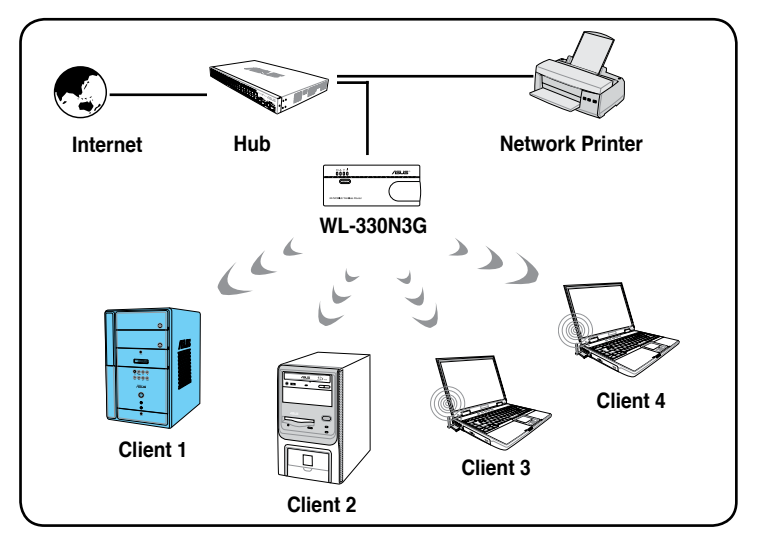

### 1.4.3 Ethernet Adapter mode

In the **Ethernet Adapter mode**, you can enable any Ethernet-capable device to go wireless.

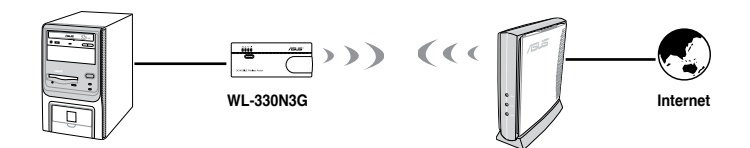

### 1.4.4 Repeater mode

In the **Repeater mode**, you can use the ASUS WL-330N3G to connect with your root router at home to extend your wireless coverage.

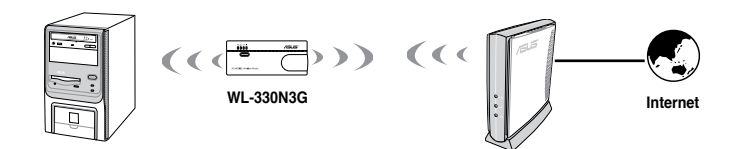

### 1.4.5 Hotspot mode

In Hotspot mode, WL-330N3G connects front-end base stations wirelessly and obtains WAN IP to an Internet connection. It provides you with wireless radio signal.

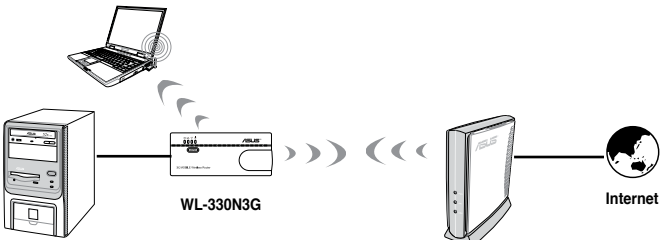

## 1.4.6 3G Sharing mode

In 3G Sharing mode, you are allowed to share 3G Internet connection among other Wi-Fi available devices.

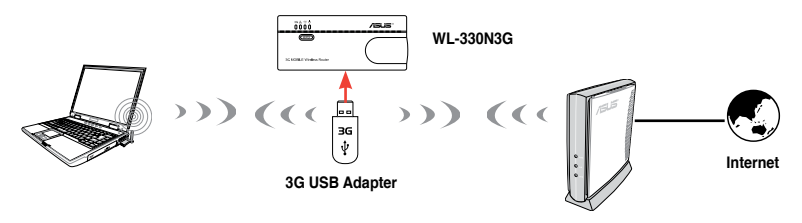

# Chapter 2

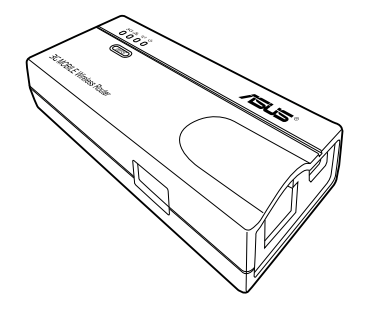

This chapter provides information on how to install the ASUS Mobile Wireless Router.

-rdware I

# 2.1 System requirements

Before installing the ASUS Mobile Wireless Router, make sure that your system/ network meets the following requirements:

- An Ethernet RJ-45 port (10-100Base-T)
- · At least one IEEE 802.11b/g/n device with wireless capability
- An installed TCP/IP and Internet browser

# 2.2 Device installation

Follow these instructions to install the ASUS Mobile Wireless Router.

- 1. Install the device utilities from the support CD.
- 2. Connect the device to your computer, network hub, switch, or router.

## 2.2.1 Before you proceed

Take note of the following guidelines before installing the ASUS Mobile Wireless Router.

- The length of the Ethernet cable that connects the device to the network (hub, ADSL/cable modem, router, wall patch) must not exceed 100 meters.
- Place the device on a flat, stable surface as far from the ground as possible.
- · Keep the device clear from metal obstructions and away from direct sunlight.
- Keep the device away from transformers, heavy-duty motors, fluorescent lights, microwave ovens, refrigerators, and other industrial equipment to prevent signal loss.
- Install the device in a central area to provide ideal coverage for all wireless mobile devices.
- Install the device at least 20cms from a person to insure that the product is operated in accordance with the RF Guidelines for Human Exposure adopted by the Federal Communications Commission.

### 2.2.2 Installing the device

- 1. Insert one end of the supplied RJ-45 cable to the WL-330N3G Ethernet port.
- 2. Insert the other end of the RJ-45 cable to your computer.
- 3. Do either of the following:

Connect the power adapter plug to the WL-330N3G DC-IN socket and connect the power adapter to a wall socket (A).

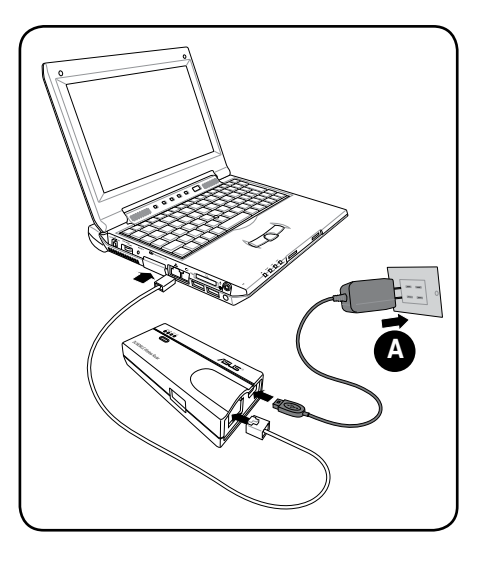

Connect the USB power cord plug to the WL-330N3G DC-IN socket and connect the USB connector into your computer's USB port (B).

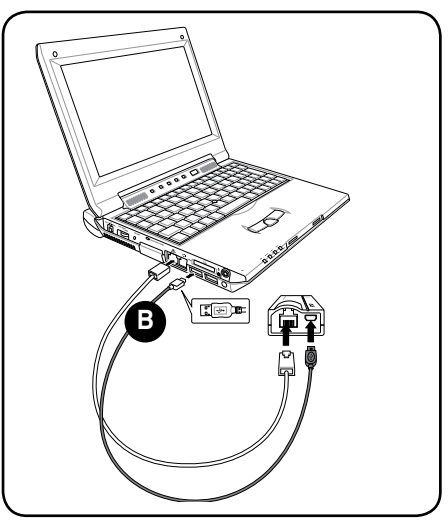

# **Chapter 3**

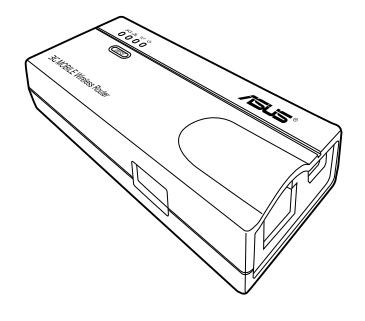

This chapter provides information on how to configure the ASUS Mobile Wireless Router using the utilities available from the support CD. Utilities

# 3.1 Installing the utilities

The support CD contains the utilities for configuring the ASUS Mobile Wireless Router. To install the ASUS WLAN Utilities in Microsoft<sup>®</sup> Windows, insert the support CD in the CD drive. If Autorun is disabled, run setup.exe from the root directory of the support CD.

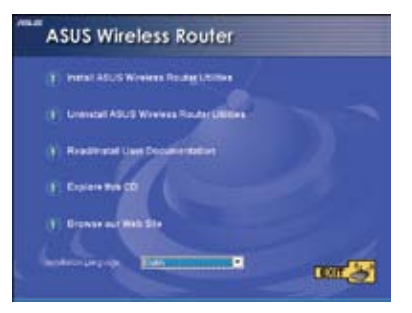

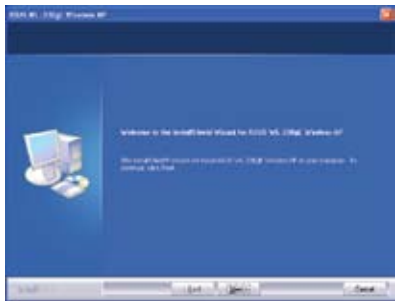

- 1. Click Install...Utilities.
- 2. Click Next.

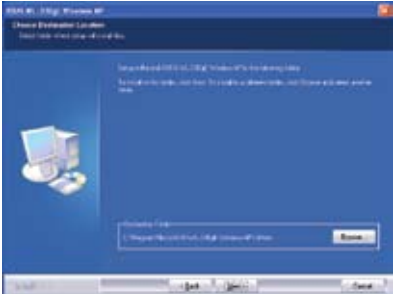

- Click Next to accept the default destination folder or click Browse to specify another path.
- 5. Click **Finish** when setup is complete.

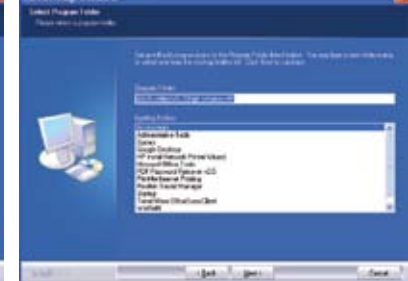

4. Click **Next** to accept the default program folder or enter another name.

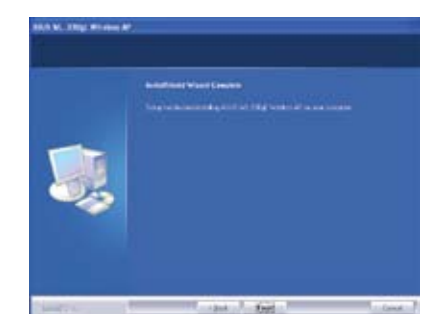

## 3.1.1 Launching the utilities

To launch the utilities, click **Start > All Programs > ASUS Utility** from the Windows desktop.

| Company of the       | C Prolitik/200          |       |                     |                                         |
|----------------------|-------------------------|-------|---------------------|-----------------------------------------|
| B big of             | C Forth Lateral Prints  |       |                     |                                         |
| DET Court            | C maint tout famp       |       |                     |                                         |
| Person Labor.        | C 2eta                  |       |                     |                                         |
| Contractory Version  | 👌 Institeetiftettar.ins | •     |                     |                                         |
| •                    | C WAR                   |       |                     |                                         |
| min Adda Person 1.0  | () www                  |       |                     |                                         |
| The Publication      | States Pala Real        |       |                     |                                         |
| Terset Hard          | 3 Method Roomger        |       |                     |                                         |
|                      | State Text River        | 2.52  |                     |                                         |
| testet.              | C Jame                  |       |                     |                                         |
| 1001                 | C3 F8/36                |       |                     |                                         |
| AL Prost fast        | C Greate Desilies       |       |                     |                                         |
| Castan .             | C Prefamili Racci       | 12    |                     |                                         |
|                      | C Green                 |       |                     |                                         |
| The instant hundride | CS ANNINE               |       |                     |                                         |
|                      | C 10" fantre lanur «L   | +     |                     |                                         |
| Alfreem B            | ALCONF.                 | +     | at the press of the | The Berner Chemony                      |
| 1                    | 10 - 10 -               | a min |                     | d Prevent Securitor                     |
|                      |                         |       |                     | D trend \$5.5 Vol. 1058 Volter \$7.58mm |
| Spatare C #          | 8.6                     |       |                     |                                         |

### **Device Discovery**

Device Discovery is an ASUS WLAN utility which detects an ASUS device, and enables you to configure the device.

To launch the Device Discovery utility, click **Start > All Programs > ASUS Utility > Device Discovery**.

| g  | Device Disco                 | /егу                |             |                  |         |                         |  |
|----|------------------------------|---------------------|-------------|------------------|---------|-------------------------|--|
|    | Device                       | SSID                | IP Address  | Subnet Mask      | Printer |                         |  |
|    | WL-330N3G                    | ASUS                | 192.168.1.1 | 255.255.255.0    |         |                         |  |
|    | <                            |                     | liu -       |                  |         |                         |  |
|    |                              | 👌 <u>C</u> onfigure | <u> </u>    | y <u>S</u> earch |         | ≝ <b>n</b> <u>E</u> xit |  |
| Nu | Number of found device(s): 1 |                     |             |                  |         |                         |  |

### **Firmware Restoration**

The Firmware Restoration utility is an emergency rescue tool that automatically searches for an ASUS Router that has failed during a firmware upload, and reupload a firmware that you specify. A failed firmware upgrade will cause the ASUS Router to enter a failure mode, waiting for the Firmware Restoration utility to find and upload a new firmware. The process takes about three to four minutes.

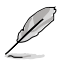

This is not a firmware upgrade utility and cannot be used on a working ASUS Router. Normal firmware upgrades must be done through the web manager. Refer to **Chapter 4: Configuration** for more details.

To launch the Firmware Restoration utility, click **Start > All Programs > ASUS Utility > Firmware Utility**.

| 🕹 Firmware Restoration                                     |                |
|------------------------------------------------------------|----------------|
| Eilename:                                                  | <u>B</u> rowse |
| Once you have specified a file, click the "Upload" button. |                |
|                                                            |                |
| <u>U</u> pload <u>C</u> lose                               |                |

# **Chapter 4**

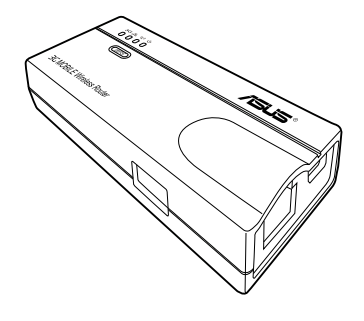

This chapter provides instructions on how to configure the ASUS Mobile Wireless Router using the web graphics user interface (web GUI). Configuration

## 4.1 Overview

The web graphics user interface (web GUI) allows you to configure the ASUS Mobile Wireless Router using a web browser on your computer.

## 4.1.1 Adjusting the TCP/IP settings

By default, the IP address of the ASUS Mobile Wireless Router is **192.168.1.1**, and the Subnet Mask is **255.255.255.0**. To access the configuration utility, assign a different IP address to the network adapter where the ASUS Mobile Wireless Router is connected.

To adjust the TCP/IP settings of the network adapter:

 Right-click the My Network Places icon in the Windows<sup>®</sup> desktop, then select Properties from the pop-up menu. The Network and Dial-up Connections window appears.

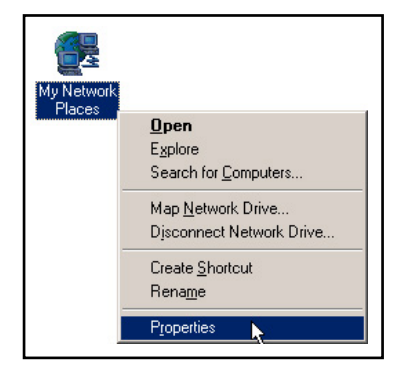

 Right-click the network adapter used by the the ASUS Mobile Wireless Router, then select Properties from the pop-up menu. The Local Area Connection Properties window appears.

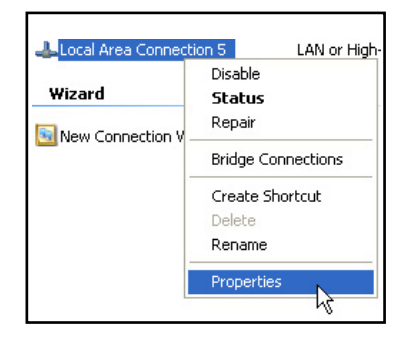

3. Double-click the Internet Protocol (TCP/IP) item to display the Internet Protocol (TCP/IP) Properties window.

| Local Area Connection Properties                                                                                                    | 2 🔀      |
|----------------------------------------------------------------------------------------------------|----------|
| General Advanced                                                                                                    | -        |
| Connect using                                                                                                    |          |
| Broadcom Net/Itrene Gigabil Ethernet                                                                                                    |          |
| This connection uses the following items:                                                                                                    | rtg.e.   |
| B Clerk for Microsoft Networks     B Clerk for Microsoft Networks     B File and Pinter Sharing for Microsoft Networks     B Gold Packet Scheduler     The Microsoft Decode Transmission | 6        |
| Instal. Unwelab Pro                                                                                                    | operties |
| Description                                                                                                    |          |
| Transmission Control Protocol/Internet Protocol. The<br>wide area network protocol that provides communica<br>across diverse interconnected networks.                                    | default  |
| Show icon in notification area when connected                                                                                                    |          |
| 06                                                                                                    | Cancel   |

 Check the Use the following IP address option, then enter the IP address for the network adapter. The IP address must be 192.168.1.X. (X can be any number between 2 and 254 that is not used by another device.)

| Internet Protocol (TCP/IP) P                                                                        | roperties 🛛 😰 🔀                                                                 |
|----------------------------------------------------------------------------------------------------|---------------------------------------------------------------------------------|
| Geneal                                                                                              |                                                                                 |
| You can get P setfings assigned<br>his capability. Otherwise, you re<br>his appropriate P setfings. | automatically if you network supports<br>ed to ask your network adoinsistato to |
| Obtain an IP address sufor                                                                          | aicsly                                                                          |
| C Use the following IP address                                                                      | *                                                                               |
| IP address                                                                                          | 152.118.1.2                                                                     |
| Subret mark.                                                                                        | 255 255 255 0                                                                   |
| Eclault getorray                                                                                    |                                                                                 |
| C Ottan DHS server address                                                                          | atomicals                                                                       |
| () Use the following DNS serv                                                                       | e addecrec                                                                      |
| Federed DNS server                                                                                  |                                                                                 |
| Alternate DNS cerver                                                                                | (                                                                               |
|                                                                                                    | Advanced.                                                                       |
|                                                                                                    | DK Carcel                                                                       |

5. Set the **Subnet Mask** to 255.255.255.0. Click **OK** when finished.

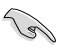

Changing the TCP/IP settings may require system restart. Switch on the WL-330N3G immediately after rebooting.

| Internet Protocol (TCP/IP) F                                                                        | roperties 🛛 🛛 🔀                                                                       |
|----------------------------------------------------------------------------------------------------|---------------------------------------------------------------------------------------|
| General                                                                                             |                                                                                       |
| You can get P setlings assigned<br>his capability. Otherwise, you re<br>the appropriate P setlings. | d automatically if your network supports<br>and to ask your network administrator for |
| O Obtain an IP address autor                                                                        | naicely                                                                               |
| Use the following IP addle                                                                          |                                                                                       |
| IP address                                                                                          | 132.188.1.2                                                                           |
| Subret mark.                                                                                        | 255.255.255.0                                                                         |
| Eclask gatoway                                                                                      |                                                                                       |
| Other DHS server address                                                                            | alminist.                                                                             |
| Use the following DNS ser                                                                           | ver addecise:                                                                         |
| Feitmed DNS server                                                                                  |                                                                                       |
| Alternate DNS cerves                                                                                | (                                                                                     |
|                                                                                                    | Advanced.                                                                             |
|                                                                                                    | DK Carcel                                                                             |

## 4.1.2 Launching the web GUI

To launch the web GUI:

1. In your web browser, enter **192.168.1.1**. The login screen appears.

| Connect to 192 | 2.168.1.1 ? 🔀        |
|----------------|----------------------|
|                |                      |
| WL-330N3G      |                      |
| User name:     | 🖸 admin 💌            |
| Password:      | ••••                 |
|                | Remember my password |
|                | OK Cancel            |

2. Use **admin** as the username and password. The Setup Wizard is then displayed.

| WL-JJONJG                                                                                                    | Visite ASUS<br>Promotion Version 152.1<br>Discretion Padeo HEMA                                                                                                    | Tagi sh                                                                             | : === 0                                                                  |
|----------------------------------------------------------------------------------------------------|----------------------------------------------------------------------------------------------------|-------------------------------------------------------------------------------------|--------------------------------------------------------------------------|
| Restor<br>Restor<br>Restored Adapter<br>Restored Adapter<br>Restored<br>Restored<br>Rest | Br the Anator mode, NU-320kiC corrects is the histories of PERM, Antonatic B, EFFP, 1175, is specified by the start process for Laboratories and specific test and proceeds on the interrupt process for Laboratories are enabled. | Weiverse<br>mano(Vetto)<br>antheoretication<br>motion<br>with<br>VTF<br>Tracepation | AUA<br>Aua<br>Aua<br>Aua<br>Aua<br>Aua<br>Aua<br>Aua<br>Aua<br>Aua<br>Au |

The Setup Wizard displays six (6) Operation modes that you can configure using the Web Configuration Manager. Refer to the next section **4.2 Operation modes** for more details.

# 4.2 Operation modes

The ASUS WL-330N3G is designed with six selective operation modes: **Router**, **Access Point (AP), Ethernet Adapter**, **Repeater**, **Hotspot**, and **3G Sharing**.

### 4.2.1 Router mode

In the Router mode, the ASUS WL-330N3G connects to the Internet via an ADSL or a cable modem, and your network environment has multi-users using the same IP to ISP.

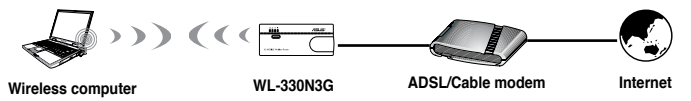

In the Router mode:

- NAT is enabled,
- · WAN is allowed using PPPoE, DHCP client, or static IP,
- · UPnP and DDNS features, which are useful for home user, are supported.

To configure the ASUS WL-330N3G in Router mode:

1. Click the **Router** tab. The Router page appears.

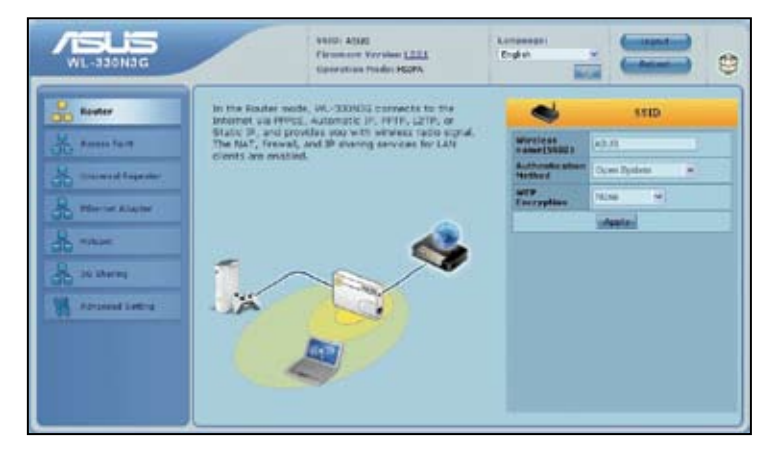

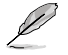

Disable your PC's proxy settings when using the web GUI. Ensure the WL-330N3G and your PC are under the same subnet. Check the Internet protocol (TCP/IP) settings of your local area connection.

- 2. Specify a network name or SSID (Service Set Identifier), which is a unique identifier attached to packets sent over WLAN.
- 3. Select a security level to enable encryption methods:

Low (Open System) Medium (WEP-64bits) Medium (WEP-128 bits) High (WPA-Personal)

4. Click Apply to save the settings.

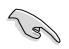

After setting the ASUS WL-330N3G in Router mode, you need to connect the WL-330N3G's LAN port to an ADSL modem through Windows<sup>®</sup> Zero Configuration or your wireless card utility on your PC.

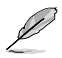

For more details on setting up the advanced functions, refer to the section **4.3** Advanced Setting.

### 4.2.2 Access Point (AP) mode

In the **Access Point (AP) mode**, you can connect the Ethernet port and your wireless devices into the same local area network (LAN).

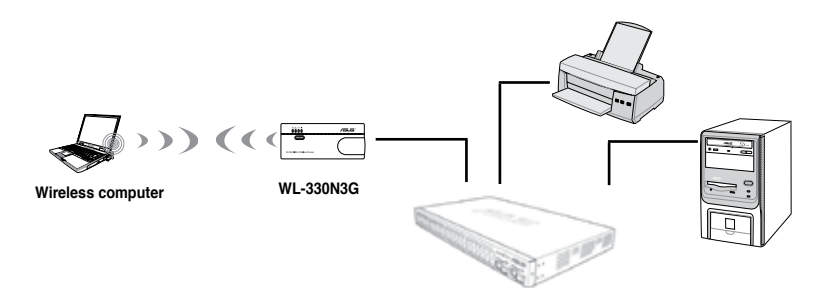

To configure the ASUS WL-330N3G in Access Point/AP mode:

1. Click the Access Point tab. The Access Point (AP) page appears.

|                                                                                                    | Shife ASUS<br>Firemain Version ( <u>181</u> )<br>Upproxime Halles                                                                                                    | Lanensee<br>Depart of Lanent                                                                                                    |
|----------------------------------------------------------------------------------------------------|----------------------------------------------------------------------------------------------------|----------------------------------------------------------------------------------------------------|
| Enter<br>Access Paid<br>Transit Taperat<br>Transit Taperat<br>Transit Taperat<br>Transit Taperat<br>Transit Taperat<br>Transit Taperat<br>Transit Taperat<br>Transit Taperat<br>Transit Taperat | At the AP webs, NA-200023 receives the was P<br>abbas from the moder conversion of the Web por<br>end on-tests was with waters rate signal. The NAT,<br>freed, and D shares serves are disated. | Name     Name       Martine     Name       Martine     Name       Martine     Name       Martine     Name       Martine     Name       Martine     Name |

- 2. Specify a network name or SSID (Service Set Identifier), which is a unique identifier attached to packets sent over WLAN.
- 3. Select a security level to enable encryption methods:

Low (Open System) Medium (WEP-64bits) Medium (WEP-128 bits) High (WPA-Personal)

4. Click Apply to save the settings.

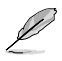

For more details on setting up the advanced functions, refer to the section **4.3** Advanced Setting.

## 4.2.3 Repeater mode

In the **Repeater mode**, the ASUS WL-330N3G extends your wireless network coverage.

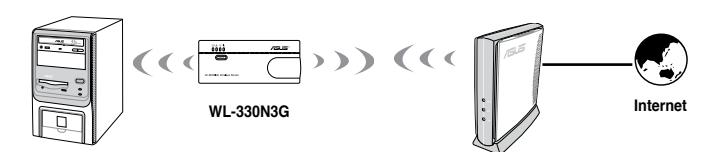

To configure the ASUS WL-330N3G in Repeater mode:

1. Click the Universal Repeater tab. The Universal Repeater page appears.

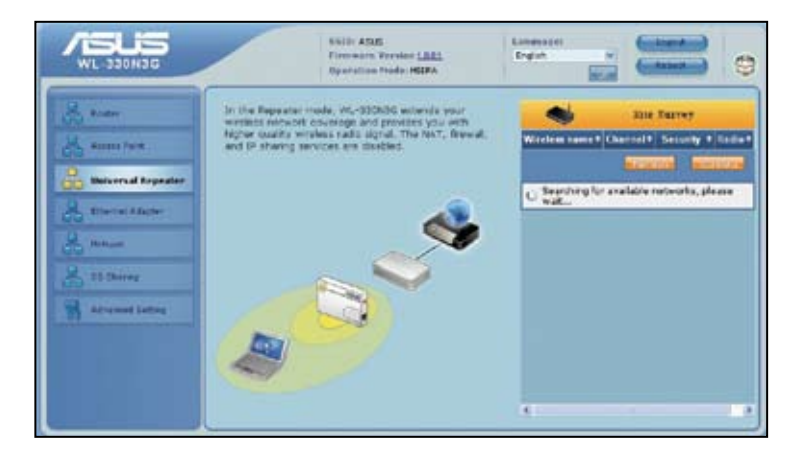

2. From the available list of devices in LAN, select the device you want to connect to.

You may add a device if you cannot find the device you want to connect to in the list. Refer to **To add a device to the list**.

3. Click Connect.

To add a device to the list:

- 1. In the Universal Repeater page, click Add. The Add Preferred Wireless Network pop-up window appears.
- 2. Specify a network name or SSID (Service Set Identifier), which is a unique identifier attached to packets sent over WLAN.
3. Select an authentication method:

Open System

Shared system

WPA-Personal

WPA2-Personal

4. Click Connect. The device will now be displayed in the list.

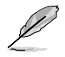

For more details on setting up the advanced functions, refer to the section **4.3** Advanced Setting.

## 4.2.4 Ethernet Adapter mode

In the **Ethernet Adapter mode**, you can enable any Ethernet-capable device to go wireless.

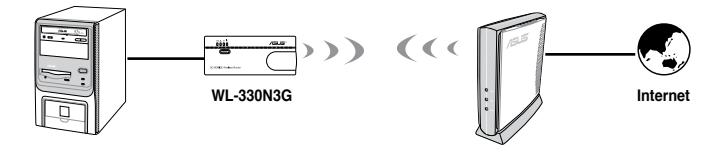

To configure the ASUS WL-330N3G in Ethernet Adapter mode:

1. Click the Ethernet Adapter tab. The Ethernet Adapter page appears.

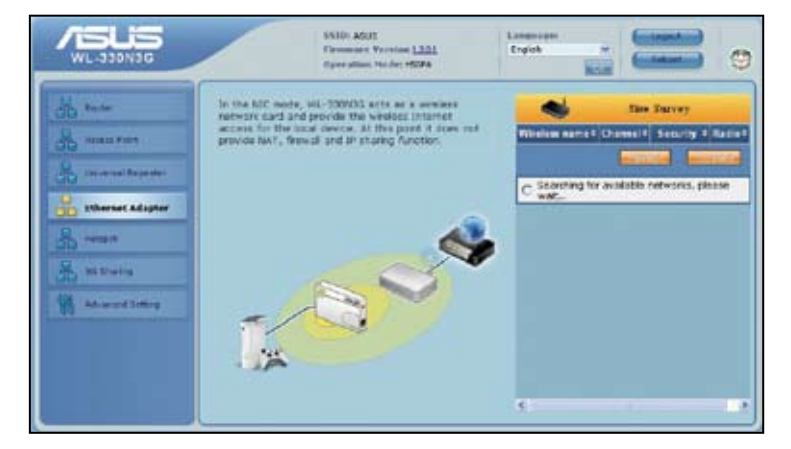

2. From the available list of devices in LAN, select the device you want to connect to.

You may add a device if you cannot find the device you want to connect to in the list. Refer to **To add a device to the list**.

#### 3. Click Connect.

To add a device to the list:

- 1. In the Adapter page, click **Add**. The **Add Preferred Wireless Network** popup window appears.
- 2. Specify a network name or SSID (Service Set Identifier), which is a unique identifier attached to packets sent over WLAN.
- 3. Select an authentication method:

Open System Shared system WPA-Personal WPA2-Personal

4. Click Connect. The device will now be displayed in the list.

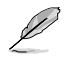

For more details on setting up the advanced functions, refer to the section **4.3** Advanced Setting.

## 4.2.5 Hotspot mode

In Hotspot mode, WL-330N3G connects front-end base stations wirelessly and obtains WAN IP for an Internet connection. It provides you with wireless radio signal.

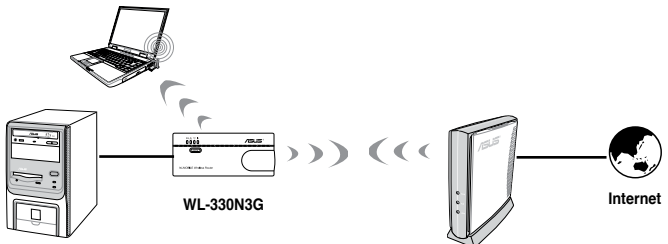

To configure the ASUS WL-330N3G in Hotspot mode:

1. Click the Hotspot tab. The Hotspot page appears.

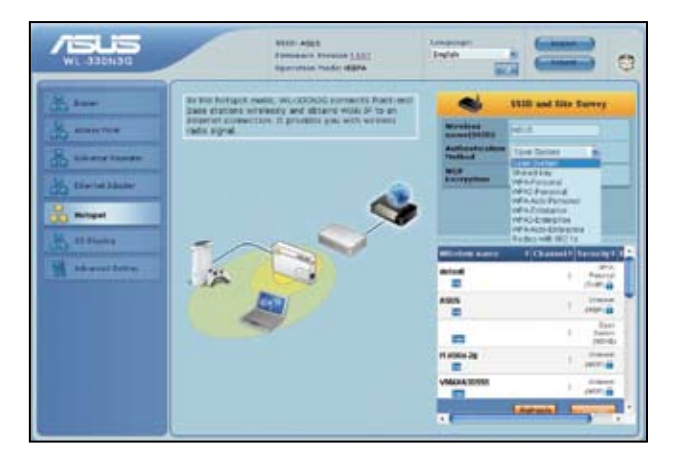

- 2. Specify a network name or SSID (Service Set Identifier), which is a unique identifier attached to packets sent over WLAN.
- 3. Select a security level to enable encryption methods.
- From the available list of devices, select the device you want to connect to. You may add a device if you cannot find the device you want to connect to in the list. Refer to **To add a device to the list**.
- 5. Click Connect.

To add a device to the list:

- 1. In the Hotspot page, click **Add**. The **Add Preferred Wireless Network** popup window appears.
- 2. Specify a network name or SSID (Service Set Identifier), which is a unique identifier attached to packets sent over WLAN.
- 3. Select an authentication method:

Open System Shared system WPA-Personal WPA2-Personal

4. Click Connect. The device will now be displayed in the list.

## 4.2.6 3G Sharing mode

In 3G Sharing mode, you are allowed to share 3G Internet connection with other Wi-Fi available devices.

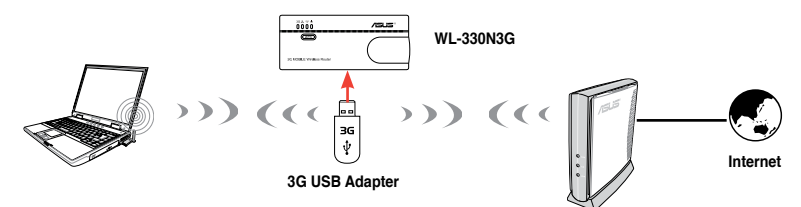

To configure the ASUS WL-330N3G in 3G Sharing mode:

1. Click the **3G Sharing** tab. The 3G Sharing page appears.

| WL-330N3G          | SSID: WL-330N3G_Hotspot<br>Firmware Version 1.001<br>Operation Nade: HSDPA          | Language:<br>English   | Categoria (        |
|--------------------|-------------------------------------------------------------------------------------|------------------------|--------------------|
| Router             | Pluging the 3G/3.5G USB adapter into WL-330N3G and<br>make it become mobile router. | -                      | 3G User Profile    |
| Access Point       |                                                                                     | Enable<br>HSOPA?       | Enable HSDPA +     |
| Universal Repeater |                                                                                     | 3G/3.5G USB<br>Adapter | Enable CDMA2000    |
|                    | . 6.1                                                                               | Location               | TW 💌               |
|                    |                                                                                     | 150                    | Chunghua Telecom 💌 |
| Hotspat            |                                                                                     | APN service            | internet           |
|                    |                                                                                     | PIN                    |                    |
| GO 3G sharing      |                                                                                     | Dial Number            | *99***1#           |
| Advanced Setting   |                                                                                     | Account                |                    |
|                    |                                                                                     | Password               |                    |
|                    |                                                                                     |                        | Apply              |
|                    |                                                                                     |                        |                    |

2. Configure the following settings:

Enable HSDPA: Select Enable. 3G/3.5G USB Adapter: Select your 3G USB adapter. Location: Select your ISP's location. ISP: Select your ISP. APN service (optional): Key in your APN service name. PIN: Key in the PIN (Personal Identification Number) code. Dial Number: Key in your dial number. Username: Key in your username.

Password: Key in your password.

- \* Obtain the APN service name, PIN code, dial number, username, and password from your ISP.
- 3. Click Apply.

## 4.3 Advanced setting

When you click the link **Advance Setting** from any of the modes, the screen shown below is displayed.

| 100                                  | Winters                                                                                                    | 10 1001                                                                         | 100 M 100 M                                                                                        | diamet.                                                                                  |
|--------------------------------------|----------------------------------------------------------------------------------------------------|---------------------------------------------------------------------------------|----------------------------------------------------------------------------------------------------|------------------------------------------------------------------------------------------|
| Access Farst                         | Cardigues your strengt<br>Incomplex, security, and<br>offer advanced personators.                                    | Configure LAN, drup, and<br>reaso confirms.                                     | Configure the Incense<br>scannedists, Carl, and Derror<br>setting.                                 | Paging the 10/3.55 USB<br>adapter into WL 308930 and<br>make 4 because mobile<br>teader. |
| Alternat Alaptar<br>Ellernat Alaptar | Ganard     Ganard     Ganard     Ganard     Ganard     Ganard     Ganard     Ganard     Ganard     Ganard     Ganard | • Unit (*<br>• DifCP Server<br>• Route                                          | Enternal Electrodian     Optil     Optil     East Theoper     Virtual Electron     Difil     Econd | Gaterial     URL Filter     NAC Riter     NAC Riter     UNITE WAR Filter                 |
| 35 3841 m                            | Administration                                                                                                    | September                                                                       |                                                                                                    |                                                                                          |
| Advanced Setting                     | Certifiques the Browall and<br>Blair mechanicms to prefect<br>your reference.                                        | Configure the system ped<br>soprace the fisse are of let-<br>\$30500.           |                                                                                                    |                                                                                          |
|                                      | <ul> <li>States</li> <li>States (appate</li> <li>Sates</li> <li>Sates</li> </ul>                                     | General Log     DRCP Langet     Wrewstalleg     Apt Howarding     Apt Howarding |                                                                                                    |                                                                                          |

## 4.3.1 Wireless

Click an item on the page and follow the instructions to set up the ASUS WL-330N3G.

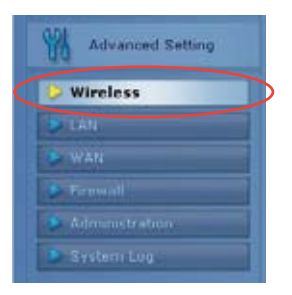

#### Interface

| VISLIS<br>WL-330N3G                                                                                                    | NARDA AD<br>Planatar<br>Descrito | 06<br>s. Fernine <u>1881</u><br>n. Teche HDPA | Languagar<br>English w  |   | 0 |
|----------------------------------------------------------------------------------------------------|----------------------------------|-----------------------------------------------|-------------------------|---|---|
| A spare                                                                                                    | General With Several West        | Ness Mar Partyre The                          | Distantian Protectional | 0 |   |
| Annes front                                                                                                    |                                  | Wittins .                                     | Greenely                |   |   |
| S Connect Reporter                                                                                                    | . 484                            | 48.45                                         |                         |   |   |
| R Distant Relation                                                                                                    | 104300                           | Ottes @8e                                     |                         |   |   |
| 00                                                                                                    | Collected Martin                 | A.M                                           | la Presection           |   |   |
| CIC Parallel                                                                                                    | 2 Alma based and                 | 20.8981 34                                    |                         |   |   |
| R PUSHering                                                                                                    | China                            | ABY                                           |                         |   |   |
| and the state of the state of t | Editoria Chen w                  | 88                                            |                         |   |   |
| M Advanced Service                                                                                                    | Approxime Approx                 | Celor Byskins 🖉                               |                         |   |   |
| C attralece                                                                                                    | TABLORIAL                        |                                               |                         |   |   |
|                                                                                                    | 107470201404100                  | F = 1 0.7.7 = 111                             |                         |   |   |
| Calls                                                                                                    | ATTERNAT                         | Name or                                       |                         |   |   |
| Contraction of the local division of the local division of the loc | Telline .                        |                                               |                         |   |   |
| Contraction of the                                                                                                    | 16/10/1                          |                                               |                         |   |   |
|                                                                                                    | NET FOR 2                        | E                                             |                         |   |   |

#### <u>SSID</u>

The SSID is an identification string of up to 32 ASCII characters that differentiate the ASUS WL-330N3G from other manufacturers. The SSID is also referred to as the "ESSID" or "Extended Service Set ID." You can use the default SSID and radio channel unless more than one WL-330N3G is deployed in the same area. In that case, you should use a different SSID and a radio channel for each WL-330N3G. All ASUS Wireless APs/Routers and ASUS 802.11n/802.11g/802.11b WLAN client adapters must have the same SSID to allow a wireless mobile client to roam. By default, the SSID is set to "ASUS".

#### Wireless Mode

This field indicates the 802.11g interface mode. Selecting "Auto" allows 802.11g and 802.11b clients to connect to the ASUS 802.11g AP. Selecting "54g Only" maximizes performance, but prevents 802.11b clients from connecting to the ASUS 802.11g AP. Selecting "802.11B only" allows only 802.11b clients to connect to the ASUS 802.11g AP. Selecting "54g Protection" is checked, GMode protection of 11g traffic is enabled automatically in the presence of 11b traffic.

#### <u>Channel</u>

The 802.11n/802.11g/802.11b specifications supports up to 14 overlapping channels for radio communication. To minimize interference, configure each ASUS WL-330N3G to be non-overlapping; select Auto from the Channel drop-down list to enable the system to select a clear channel during boot up as your operating channel.

Based on your site survey of your network facility, make sure that all the ASUS WL-330N3G sharing the same channel, or channels in close number frequency, are located far from each other as possible. You can use the site survey utility from the support CD. Refer to 3.7.2 Site Survey (AP SCAN) for details.

#### Authentication Method

This field enables you to set different authentication methods which determine different encryption schemes. The relationships among Authentication Method, WPA Encryption, WPA Pre-Shared Key, WEP Encryption, Passphrase, and WEP Keys are listed in the following table. If all your clients support WPA, using "WPA-PSK" is recommended for better security.

| Authentication<br>Method | WPA/WEP<br>Encryption | WPA Pre-Shared<br>Key Passphrase | WEP Key 1-4            |
|--------------------------|-----------------------|----------------------------------|------------------------|
| Open System              | None<br>WEP (64 bits) | Not required<br>1-64 characters  | Not required<br>10 hex |
|                          | WEP (128 bits)        | 1-64 characters                  | 26 hex                 |
| Shared key               | WEP (64 bits)         | 1-64 characters                  | 10 hex                 |
|                          | WEP (128 bits)        | 1-64 characters                  | 26 hex                 |
| WPA-Personal             | TKIP+AES              | 8-63 characters                  | Not required           |
| WPA2-Personal            | TKIP+AES              | 8-63 characters                  | Not required           |
| WPA-Auto-Personal        | TKIP/AES/ TKIP+AES    | 8-63 characters                  | Not required           |
| WPA-Enterprise           | TKIP                  | 8-63 characters                  | Not required           |
| WPA2-Enterprise          | AES                   | 8-63 characters                  | Not required           |
| Radius with 802.1x       | Auto                  | Not required                     | Not required           |
|                          | WEP (64 bits)         | 1-64 characters                  | 10 hex                 |
|                          | WEP (128 bits)        | 1-64 characters                  | 26 hex                 |

#### WPA Encryption

When "WPA-Personal", "WPA2-Personal", or "WPA-Auto-Personal" authentication method is used, TKIP (Temporal Key Integrity Protocol) and AES encryption schemes are applied.

When "WPA-Enterprise" authentication method is selected, TKIP encryption scheme is applied.

When "WPA2-Enterprise" authentication method is selected, AES encryption method is applied.

#### WPA Pre-Shared Key

Select "TKIP" or "AES" in the WPA Encryption, this field is used as a password to begin the encryption process. 8 to 63 characters are required.

#### WEP Encryption

S

When "Open System", "Shared Key" or "Radius with 802.1x" authentication methods are selected, traditional WEP encryption is applied.

When "WPA" or "WPA-PSK" authentication methods are selected, you still can set WEP encryption for those clients that do not support WPA/WPA-PSK. Please note that Key Index for WEP key is limited to 2 or 3 when both WPA and WEP encryption are supported at the same time.

#### 64/128-bit versus 40/104-bit

The following section explains low-level (64-bit) and high-level (128-bit) WEP Encryption schemes:

#### 64-bit WEP Encryption

64-bit WEP and 40-bit WEP are the same encryption methods and can interoperate in a wireless network. This level of WEP encryption uses a 40-bit (10 Hex character) encryption scheme as a secret key, which is set by the user, and a 24-bit "Initialization Vector" scheme, which is not under user control.

Together these two schemes make a 64-bit (40 + 24) encryption scheme. Some vendors refer to this level of WEP as 40-bit and others refer to this as 64-bit. ASUS WLAN products use the term 64-bit when referring to this lower level of encryption.

#### 128-bit WEP Encryption

104-bit WEP and 128-bit WEP are the same encryption method and can interoperate on a wireless network. This level of WEP encryption uses a 104-bit (26 Hex character) encryption scheme as a secret key which is set by the user, and a 24-bit "Initialization Vector", which is not under user control.

Together these two schemes make a 128-bit (104 + 24) encryption scheme. Some vendors refer to this level of WEP as 104-bit and others refer to this as 128-bit. ASUS WLAN products use the term 128-bit when referring to this higher level of encryption.

#### Passphrase

Select "WEP-64bits" or "WEP-128bits" in the Encryption field, and the Access Point generates four WEP keys automatically. A combination of up to 64 letters, numbers, or symbols is required. Alternatively, leave this field blank and type in four WEP keys manually.

WEP-64bit key: 10 hexadecimal digits (0~9, a~f, and A~F) WEP-128bit key: 26 hexadecimal digits (0~9, a~f, and A~F)

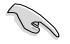

The ASUS WLAN family of products uses the same algorithm to generate WEP keys. It eliminates the need for users to remember passwords and maintains compatibility between products. But, this method to generate WEP keys is not as secure as manual assignment.

#### <u>WEP Key</u>

You can set a maximum of four WEP keys. A WEP key is either 10 or 26 hexadecimal digits (0~9, a~f, and A~F) based on whether you select 64-bits or 128-bits in the WEP pull-down menu. The ASUS WL-330N3G and ALL of its wireless clients MUST have at least the same default key.

#### <u>Key Index</u>

The Default Key field lets you specify which of the four encryption keys to use to transmit data on your wireless LAN. As long as the ASUS WL-330N3G or wireless mobile client with which you are communicating has the same key in the same position, you can use any of the keys as the default key.

If the ASUS WL-330N3G and ALL of its wireless clients use the same four WEP keys, select "key rotation" to maximize security. Otherwise, choose one key in common as the default key.

#### Network Rotation Key Interval

This field specifies the time interval (in seconds) after which a WPA group key is changed. Enter '0' (zero) to indicate that a periodic key-change is not required.

#### WPS

Wi-Fi Protected Setup (WPS) allows you to set up a secure and protected wireless network easily. You can configure WPS via PIN code method.

WPS supports the authentication of Open system, WPA-Personal, and WPA2-Persional, but does not support Shared Key, WPA-Enterprise, WPA2-Enterprise, and Radius.

|                                                         | Wireless - WPS                                                                                                    |
|---------------------------------------------------------|----------------------------------------------------------------------------------------------------|
| WPS (Wi-Fi Protected Setu<br>network. You can configure | p) provides easy and secure establishment of a wireless<br>of WPS here via the by PIN code method.                                                                      |
| Enable WPS                                              | Disabled Enable                                                                                                    |
| WPS Configure Status:                                   | Not used.<br>(You have configured wireless security. Please enter<br>Client PIN code and Start a new connection. You can<br>click (Reset) to back unconfigured status.) |
| AP PIN Code                                             | 12345670                                                                                                    |
| Client PIN Code.                                        |                                                                                                    |
|                                                         |                                                                                                    |

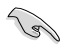

To remove the Client PIN Code you set, press the Reset button at the bottom of the device

#### Using WPS Wizard

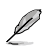

Note:

- · Ensure that you use a wireless LAN adapter with WPS function.
- · Windows® operating systems and wireless LAN cards/adapters that support WPS:

| OS Support      | Wireless Adapter Support                |
|-----------------|-----------------------------------------|
|                 | Intel wireless LAN card                 |
| Vista 32/64     | ASUS 167gv2 driver v3.0.6.0 or later    |
|                 | ASUS 160N/130N driver v2.0.0.0 or later |
|                 | Intel wireless LAN card                 |
| XP SP2          | ASUS 167gv2 driver v1.2.2.0 or later    |
|                 | ASUS 160N/130N driver v1.0.4.0 or later |
|                 | ASUS LAN card with ASUS WLAN Utility    |
| XP SP1 and 2000 | ASUS 167gv2 driver v1.2.2.0 or later    |
|                 | ASUS 160N/130N driver v1.0.4.0 or later |

To use WPS Wizard:

1. Follow the onscreen instructions to set up your hardware. When done, click Next.

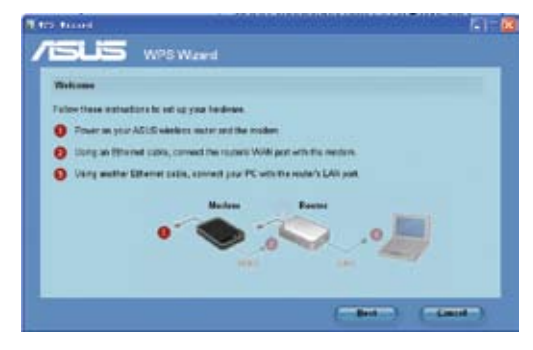

Note: Use the WPS Wizard with one wireless client at a time. If the wireless client cannot discover the wireless router, shorten the distance between the client and the router.

Ø

2. Press the WPS button on your router.

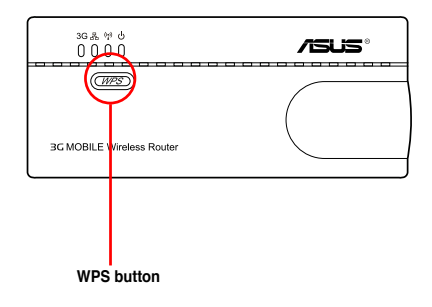

3. On the WPS Wizard, click Next to continue.

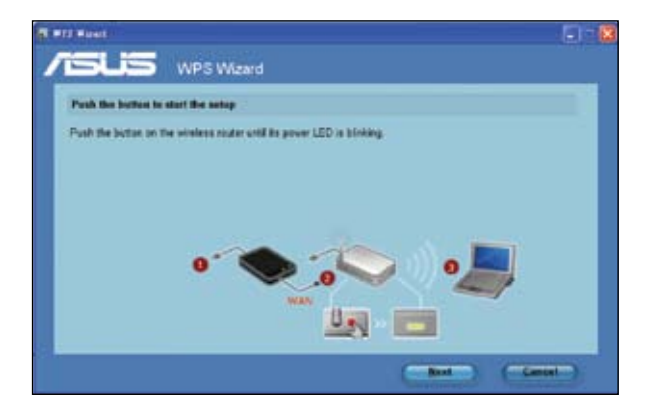

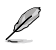

#### Notes:

- · When running WPS, the Internet connection pauses briefly then reestablishes the connection.
- If the WPS button is pushed without running the WPS Wizard, the PWR indicator flashes and Internet connection pauses briefly and then reestablishes the connection.

4. Key in desired network name or SSID (service set identifier). When done, click Next.

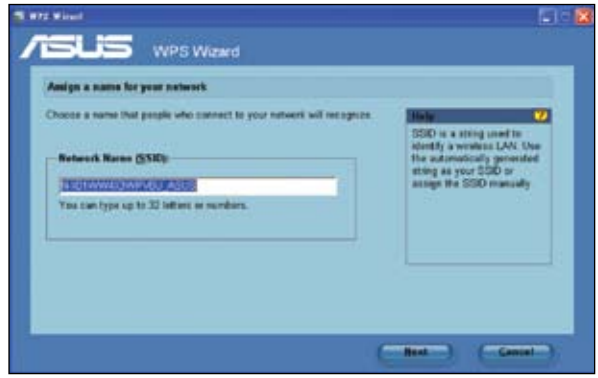

5. Create and key in a passphrase consisting of 8-63 characters or use the automatically generated passphrase then click **Next**.

A passphrase is a sentence, phrase, or sequence of alpha-numeric characters used to generate a security key.

| W72 West                                                                                                    |                                                                                                    |
|----------------------------------------------------------------------------------------------------|----------------------------------------------------------------------------------------------------|
| USUS WPS Waterd                                                                                                    |                                                                                                    |
| The worked will can the parameterize provided below to generate a NEN.<br>Receptor and the providence of the second second | A security key can prevent<br>subsidiat from accessing year<br>wheteis subsidiation. Use the<br>accountically generated<br>thing as your paraphrane in<br>assign the paraghrane<br>manually. |
| Courts a different pemphane for me     Shew advanced autority splices                                                                                                    |                                                                                                    |
| (                                                                                                    | Best Canad                                                                                                    |

 When finished, click Save or print settings for future reference or Save settings to a USB flash drive to add other devices to the network. Click Next to connect to the Internet.

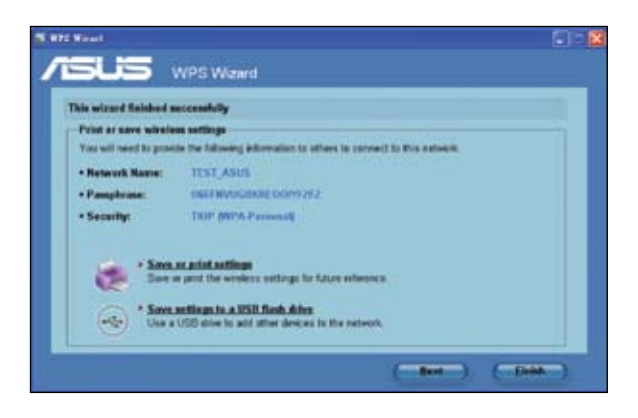

Į

Note: For more details on adding devices to the network using a USB flash drive, refer to the section Adding network devices using a USB flash drive on the next page.

7. You have connected to the wireless router. If you want to configure the Internet settings, click **Setup**. Click **Finish** to close the WPS Wizard.

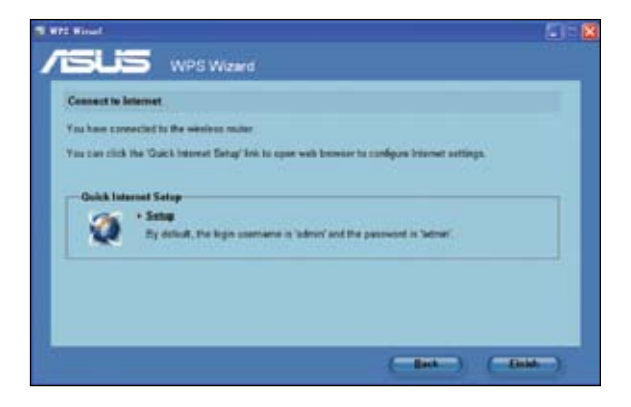

#### Adding network devices using a USB flash drive

With the WPS utility, you can add devices to your network using a USB flash drive.

To add network devices using a USB flash drive:

1. In the WPS Wizard, click Save settings to a USB flash drive.

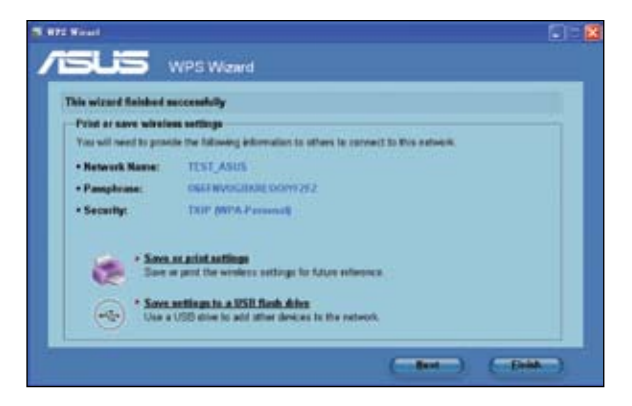

2. Insert a USB flash drive into your computer's USB port, then select the drive from the dropdown list. When done, click **Next**.

| S #15 Wood                                                                                              | - 8 |
|----------------------------------------------------------------------------------------------------|-----|
|                                                                                                    |     |
| Insert the USS Bash drive lete this computer                                                            |     |
| Plag the USB flash does not a USB point on your computer, and then solect the does how the last balance |     |
| ( Bes Best ( Center)                                                                                    |     |

3. Unplug the USB flash drive from your computer then insert it to the other computer that you want to add to your wireless network.

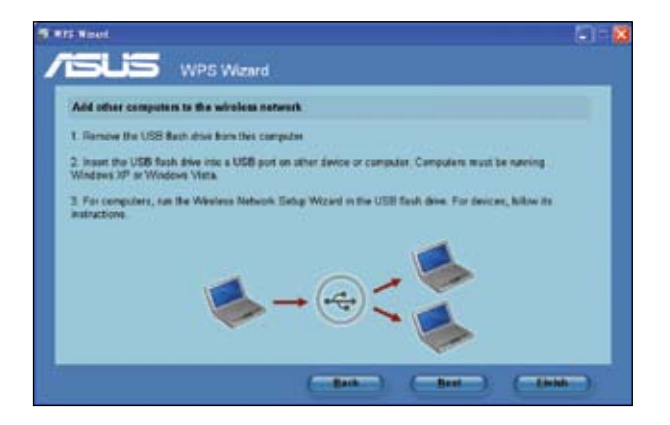

4. Locate **SetupWireless.exe** from the USB drive, and double-click to run it. Click **Yes** to add the computer to the wireless network.

| Wireless | s Network Setup Wizard                                           |
|----------|------------------------------------------------------------------|
| ?        | Do you want to add this computer to the wireless network Default |
|          | Yes No                                                           |

5. Click OK to exit the Wireless Network Setup Wizard.

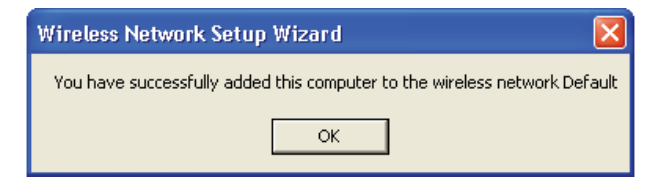

## Wireless MAC Filter

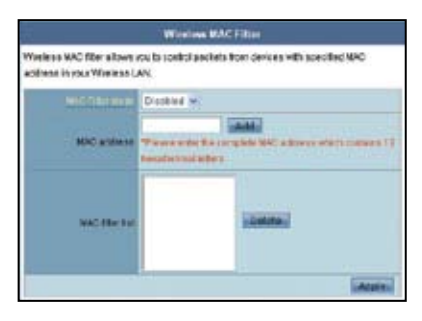

#### Pull down menu items:

Disable (no info required) Accept (need to input information) Reject (need to input information)

For security, the ASUS WL-330N3G allows you to accept or reject wireless mobile clients.

The default setting of "Disable" allows any wireless mobile client to connect. "Accept" only allows those entered into this page to connect. "Reject" prevents those entered into this page from connecting.

#### Adding a MAC Address

The Known Client List collects MAC addresses of known clients, associated to the AP. To add a MAC address to the Access Control List, enter MAC address, then click "Add" button.

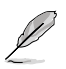

Note: Click the "Apply" button to save your new settings and restart the ASUS WL-330N3G or click "Apply" and restart later.

## **RADIUS Setting**

|                                                                                     | Wireless - RADIUS Setting                                                                                                    |
|-------------------------------------------------------------------------------------|----------------------------------------------------------------------------------------------------|
| This section allows you to set up additi<br>while you select "Authentication Method | onal parameters for authonizing wireless clients through RADIUS server. It is required<br>in "Wireless - General" as "WPA-Enterprise/WPA2-Enterprise". |
| Server IP Address                                                                   |                                                                                                    |
| Server Port                                                                         | 1812                                                                                                    |
| Connection Decret                                                                   |                                                                                                    |
|                                                                                     | Apply                                                                                                    |

This section allows you to set up additional parameters for connection through the RADIUS Server. It is required that you select either "WPA-Enterprise/WPA2-Enterprise" or "Radius with 802.11x" as Authentication Method in **Wireless -> General** page.

**Server IP Address -** This field specifies the IP address of the RADIUS server to use for 802.1X wireless authentication and dynamic WEP key derivation.

Server Port - This field specifies the UDP port number used by the RADIUS server.

**Connection Secret -** This field specifies the password used to initialize a RADIUS connection.

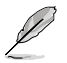

Note: Click the "Apply" button to save your new settings and restart the ASUS WL-330N3G or click "Apply" and restart later.

## Professional

| ten Selen Selen al de la compansión la desta Sel Selectura en a conserva de la compansión la desta Selectura de la compansión la desta Selectura de la desta Selectura de la desta Selectura de la desta Selectura de la desta Selectura de la desta Selectura de la desta Selectura de la desta Selectura de la desta Selectura de la desta Selectura de la desta Selectura de la desta Selectura de la desta Selectura desta Selectura de la desta Selectura desta Selectura desta Selectura desta Selectura de la desta Selectura desta Selectura desta Selectura desta Selectura desta Selectura desta                                                                                                    |
|----------------------------------------------------------------------------------------------------|
| Annu Annu Chan Chan<br>Than Chan State State State State State<br>Annu Chan State State State State<br>Annu Chan State<br>Annu Chan State |
|                                                                                                    |
|                                                                                                    |
|                                                                                                    |
| ang pananan ang pang pang pang pang pang                                                                                                    |
| And the local distance of the local distance of the local distance                                                                                                    |
| Contraction of the local division of the local division of the loc                                                                                                    |
| Conception of the second second second second second second second second second second second second second se                                                                                                    |
| 10 Taman 201                                                                                                    |
| TRAINER 1.                                                                                                    |
| PROFESSION IN                                                                                                    |
| Contribution Date #                                                                                                    |
| Company and Parks 2                                                                                                    |
| manufacture in the state of the state of the                                                                                                    |
| Lancest Loss 4                                                                                                    |
| HAR BEELLE HIMPORT THE P                                                                                                    |
| Charlen and Parks a                                                                                                    |
| Annual land a                                                                                                    |
| (Auto)                                                                                                    |

This section allows you to set up additional parameters for the wireless router function. We recommend that you use the default values for all items in this window.

**Enable Radio -** This field allows you to enable or disable Radio function. "Yes" is the default option.

**Date to Enable Radio -** Schedule the date when you want to enable the Radio function.

**Time of Day to Enable Radio -** Set the exact time on the scheduled date when you want to enable the Radio function.

Set AP Isolated - Selecting "Yes" to prevent wireless client from communicating with each other.

**Multicast Rate (Mbps)** - This field allows you to specify the transmission rate. Leave on "Auto" to maximize performance versus distance.

**Basic Rate Set** - This field indicates the basic rates that wireless clients must support. Use "1 & 2 Mbps" only when backward compatibility is needed for some older wireless LAN cards with a maximum bit rate of 2Mbps.

**Fragmentation Threshold (256-2346)** – Fragmentation is used to divide 802.11 frames into smaller pieces (fragments) that are sent separately to the destination. Set a specific packet size threshold to enable fragmentation. If there is an excessive number of collisions on the WLAN, experiment with different fragmentation values to increase the reliability of frame transmissions. The default value (2346) is recommended for normal use.

**RTS Threshold (0-2347)** – The RTS/CTS (Request to Send/Clear to Send) function is used to minimize collisions among wireless stations. When RTS/CTS is enabled, the router refrains from sending a data frame until another RTS/CTS handshake is completed. Set a specific packet size threshold to enable RTS/CTS. The default value (2347) is recommended.

**DTIM Interval (1-255)** – DTIM (Delivery Traffic Indication Message) is a wireless message used to inform clients in Power Saving Mode when the system should wake up to receive broadcast and multicast messages. Type the time interval in which the system will broadcast a DTIM for clients in Power Saving Mode. The default value (3) is recommended

**Beacon Interval (1-65535)** – This field indicates the time interval in milliseconds that a system broadcast packet, or beacon, is sent to synchronize the wireless network. The default value (100 milliseconds) is recommended.

**Enable TX Bursting** – This field allows you to enable TX-bursting mode to improve performance with wireless clients that also support TX-bursting.

Radio Power – Radio Power can be set between 1 to 84 but the default value is recommended.

Enable Packet Aggregation - This field allows you to enable Packet Aggregation.

Enable Greenfield - This field allows you to enable Greenfield.

**Enable WMM –** This field allows you to enable WMM to improve multimedia transmission

Enable WMM No-Acknowledgement – This field allows you to enable WMM No-Acknowledgement.

Enable WMM APSD - This field allows you to enable WMM APSD.

Enable WMM DLS - This field allows you to enable WMM DLS.

## 4.3.2 LAN

Click this item on the menu and follow the instructions to setup the ASUS WL-330N3G.

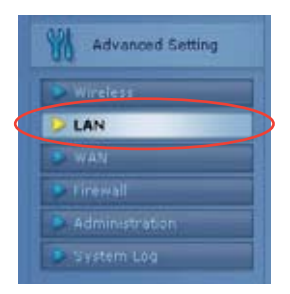

## LAN IP

This page allows you to configure the LAN IP of WL-330N3G. The DHCP Server dynamically changes the IP pool when you change the LAN IP.

|                                                                                                    | LAN LAN IP    |      |
|----------------------------------------------------------------------------------------------------|---------------|------|
| Configure the LHK IF (EVA, 330K3). The CHCF Gener dynamically sharped the IP accirclemyou change the LHS P |               |      |
| St Abdates                                                                                                 | 182108.81     |      |
|                                                                                                    | 211 288 211 8 |      |
| 5                                                                                                    |               | LAGO |

#### **DHCP Server**

The ASUS WL-330N3G supports up to 253 IP addresses for your local network. The IP address of a local machine can be manually assigned by the network administrator or obtained automatically from WL-330N3G if the DHCP server is enabled.

| cal machine can be assigned transit<br>utomatically from VIL-338N333 if the D | illy by the network admin<br>INCP server is enabled. | strator of obtained |
|-------------------------------------------------------------------------------|------------------------------------------------------|---------------------|
| Example The Clother Summer                                                    | @ Yes O He                                           |                     |
| West Contracts Descentioners                                                  |                                                      |                     |
| IN FOUNDARIES AND IN THE                                                      | 142.168.1.2                                          |                     |
| P. Part Course Address                                                        | 192.168.1.254                                        |                     |
| Louis Tree                                                                    | 98400                                                |                     |
| Detail Colorest                                                               |                                                      |                     |
| ones and works server setting                                                 |                                                      |                     |
| Child Survey                                                                  |                                                      |                     |
|                                                                               |                                                      |                     |
| Anitally Assigned IP anital the DHG                                           | er alba                                              |                     |
| Enable Munical Assignment?                                                    | Ortes Onte                                           |                     |
| MAC ACCRES                                                                    | PASTess                                              |                     |
|                                                                               |                                                      | -000-               |

#### Route

This function allows you to add routing rules into the ASUS WL-330N3G. It is useful if you connect several routers behind WL-330N3G to share the same connection to the Internet.

| This function allows you to a<br>outers behind WL-330N30 | dd routing n<br>to share the | ules into WL-330P<br>same connection | 139. E is use<br>to the intern | ful if you comv<br>wt. | oct several |
|----------------------------------------------------------|------------------------------|--------------------------------------|--------------------------------|------------------------|-------------|
| Ritall: Franke List                                      | 7                            |                                      |                                |                        |             |
| Use DHCP routes?                                         | ⊙Ves ◯                       | 746                                  |                                |                        |             |
| Evalia multipation?                                      | O'tes ONs                    |                                      |                                |                        |             |
| Enable statu routes?                                     | 0 MH ()                      | No.                                  |                                |                        |             |
| Partielanderstate und                                    | irein.                       | Giberry                              |                                | TRITICS                |             |
|                                                          |                              |                                      |                                | LAN M                  | -0.04       |
|                                                          |                              | No data in table.                    |                                |                        |             |
|                                                          |                              |                                      |                                |                        | Apple       |

## 4.3.3 WAN

Click this item on the menu and follow the instructions to setup the ASUS WL-330N3G.

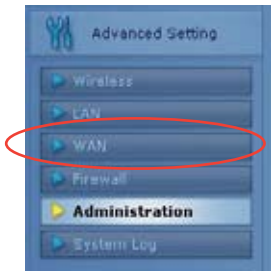

#### **Internet Connection**

WL-330N3G supports several connection types to WAN. The settings fields differ depending on the connection type you selected.

| WL-338430 support<br>Connection Type: The | several actives<br>wetting Selds d | clion lypes in VOH. These types are selected item for disodown menu beside VOH<br>for depending on the connection type para selected. |
|-------------------------------------------|------------------------------------|----------------------------------------------------------------------------------------------------|
| WAND                                      | Chinese Store Type                 | 50/0.50 Disconnecterily                                                                                                    |
|                                           | Loans Lines                        | with citie                                                                                                    |

## QoS

This function allows you to set priority for each IP address.

| Mean              | red splitik sever | Kbls  |                  |          |     |
|-------------------|-------------------|-------|------------------|----------|-----|
| Her               | uai solitis toreo | 0     | 90/9             |          |     |
| Unior Specify Run | i List            |       |                  |          |     |
| Sentce Name       | Louise - Ad       | -     | Destruktor: Port | Priority |     |
|                   | ]                 |       |                  | Normal   | Add |
|                   |                   | No da | ta in table.     |          |     |

## **Port Trigger**

This function allows you to open certain TCP or UDP ports to communicate with the computers connected to the ASUS WL-330N3G. This is done by defining trigger ports and incoming ports. When the trigger port is detected, the inbound packets to the specified incoming port numbers are redirected to your computer.

| ort Trigger function<br>omputers connects<br>orts. When the trig<br>umbers are redired | allows you to ope<br>ed to WL-330N3G.<br>per port is detected<br>ted to your compo | in certain To<br>. This is don<br>d, the inbou<br>uter. | CP or UDP ports t<br>e by defining trigg<br>nd packets to the | o communica<br>per ports and i<br>specified inco                                                                                                    | te with the<br>ncoming<br>ming port |
|----------------------------------------------------------------------------------------|------------------------------------------------------------------------------------|---------------------------------------------------------|---------------------------------------------------------------|----------------------------------------------------------------------------------------------------|-------------------------------------|
| Ingger Port Lief                                                                       |                                                                                    |                                                         |                                                               |                                                                                                    | i                                   |
|                                                                                        | Enable Pr                                                                          | ort Trigger?                                            | O'Yes @No                                                     |                                                                                                    |                                     |
|                                                                                        | Well-Known A                                                                       | palications                                             | Please select                                                 | 4                                                                                                    |                                     |
| Description                                                                            | Trigger Port                                                                       | Protocol                                                | Incoming Part                                                 | Protocol                                                                                                    |                                     |
|                                                                                        |                                                                                    | TCP.                                                    |                                                               | TCP .                                                                                                    | Add                                 |
|                                                                                        |                                                                                    | No data in                                              | table.                                                        | Contraction of the local distance of the local distance of the loc |                                     |
|                                                                                        |                                                                                    | No dala in                                              | Cadite.                                                       |                                                                                                    | Lineby                              |

#### **Virtual Server**

Virtual Server allows you to make services, like WWW, FTP, provided by a server in your local network accessible for outside users.

|                                                                                | NAT                                                                                                    | Settin                       | g Virtual S                                          | erver                                          |                                                   |                                                   |                                           |
|--------------------------------------------------------------------------------|----------------------------------------------------------------------------------------------------|------------------------------|------------------------------------------------------|------------------------------------------------|---------------------------------------------------|---------------------------------------------------|-------------------------------------------|
| To make services, like<br>a local IP address to th<br>following list. Based on | WWW, FTP, provided by a serve<br>e server. Then, add the IP addre<br>the list, the gateway will forwar | r in yo<br>ess an<br>d servi | ur local networ<br>d network prot<br>ice request fro | k accessible<br>ocol type, por<br>m outside us | to the outside<br>t number, and<br>ers to the com | users, you sh<br>I name of the s<br>esponding loc | ould specif<br>envice in th<br>al server. |
|                                                                                | Enable Virtual Be                                                                                      | ever?                        | O'Yes ON                                             | 9                                              |                                                   |                                                   |                                           |
|                                                                                | Famous Serve                                                                                           | r List                       | Please selec                                         | 1.00                                           |                                                   |                                                   |                                           |
|                                                                                | Famous Oam                                                                                             | e List                       | Please selec                                         | t *                                            |                                                   |                                                   |                                           |
| rodual Server Util                                                             |                                                                                                    |                              |                                                      |                                                |                                                   |                                                   |                                           |
| Sentce Name                                                                    | Post Range                                                                                             | Lo                           | CNUP                                                 | Local Port                                     | Protocol                                          | Protocol No.                                      |                                           |
|                                                                                |                                                                                                    |                              |                                                      |                                                | TCP 💌                                             |                                                   | Add                                       |
|                                                                                | 100                                                                                                    | 160.0                        | data in table.                                       |                                                |                                                   |                                                   |                                           |
|                                                                                |                                                                                                    |                              |                                                      |                                                |                                                   |                                                   | Apple                                     |

#### Virtual DMZ

This function allows you to expose a computer to the Internet, so that all inbound traffics will be redirected to the computer you set. It is useful when you run some applications that use uncertain incoming ports.

|                                                                                                    | NAT Setting - DMZ                                                                                                    |
|----------------------------------------------------------------------------------------------------|----------------------------------------------------------------------------------------------------|
| Virtual DMZ allows you to ex<br>packets will be redirected to<br>applications that use uncert                   | pose one computer to the Internet, so that all the inbounds<br>the computer you set. It is useful while you run some<br>ained incoming ports. Please use it carefully. |
| IP Address of Exposed<br>Station                                                                                |                                                                                                    |
| Sercial Applications                                                                                            |                                                                                                    |
| Some applications require<br>disabled in default.                                                               | special handler against NAT. These special handlers are                                                                                                    |
| the second second second second second second second second second second second second second second second se |                                                                                                    |

## DDNS

This function allows you to assign an Internet domain name tto a computer with a dynamic IP address. Currently, several DDNS services are embeded in WL-330N3G.

|                                                                                                    | WAN DDNS                                                                  |                                                        |
|----------------------------------------------------------------------------------------------------|---------------------------------------------------------------------------|--------------------------------------------------------|
| Dynamic DNS (DDNS) allows you to a<br>dynamic IP address. Currently, several<br>citck Free Trial below to start with a free | ssign an Internet domain n<br>DDNS services are ember<br>e trial account. | ame to a computer with a<br>dded in WL-330N3G. You can |
| Enable the DDNS Client?                                                                                                    | O'Yes @ No                                                                |                                                        |
| Server                                                                                                    | WWW.ASUB.COM                                                              | ~                                                      |
| User Name or E-mail Address                                                                                                 | l.                                                                        |                                                        |
| Pastword or DDNS Key                                                                                                    | 1                                                                         |                                                        |
| Host Name                                                                                                    | The formal should be too.<br>your hoshiame                                | Quory<br>esuscomm.com/, where 'xor' is                 |
| Enable wildcard?                                                                                                    | Yes No                                                                    |                                                        |
| Update Manually                                                                                                    | Update                                                                    |                                                        |
|                                                                                                    |                                                                           | Apply                                                  |

## 4.3.4 Internet Firewall

#### General

This function allows you to configure the basic security for your WL-330N3G and other devices connected to it.

| Firewall                                                                                                    | - General  |  |  |  |
|----------------------------------------------------------------------------------------------------|------------|--|--|--|
| Enabling Firewalt(SPI Firewalt) provides basic protection for VIL-330N3O and devices behind it. If you want to filter out<br>specified packets, please use VAN vs. LAN filter. |            |  |  |  |
| Entite Devent                                                                                                    | ⊙Yes ONo   |  |  |  |
| Enable Setting and Antonio (                                                                                                    | O Yes O No |  |  |  |
| Logged backets free                                                                                                    | None 😪     |  |  |  |
| Enable Web Access turn VMN1?                                                                                                    | O Yes ⊙ No |  |  |  |
| Post of Web Access Born WAR                                                                                                    | 8080       |  |  |  |
| Respond Prog Respond from Veloat                                                                                                    | O Yes   No |  |  |  |
|                                                                                                    | Apoly      |  |  |  |

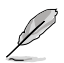

If you want to filter out specific packets, refer to the next section LAN to WAN Filter.

## LAN to WAN Filter

This function allows you to block specific packets between LAN and WAN. First, you should define the date and time that filtering will take place. Next, you should select the default action for filter in both directions and insert rules for any exceptions.

|                    | 12010 CALLED MARK     | 0           | Yes 💿 🕯  | 10           |         |      |         |
|--------------------|-----------------------|-------------|----------|--------------|---------|------|---------|
|                    |                       | LTIME P     | 9un [2]  |              | Wed 🖂 T | hu 🖂 | Fri 🖂 📾 |
| tera of Careto B   | makine Londo ni Vista |             | 00 1 00  | 23           | 59      |      |         |
|                    | NAME OF A             | these       |          |              |         |      |         |
| es ha volde Faller | TABLES                |             |          |              |         |      |         |
|                    | Well                  | Kinowiti Ap | pleatens | User Defined | ¥       |      |         |
| Sources            | FictRivian            | Centry      | M(co:#P  | Part Roman   | Papelo  | loc  |         |
|                    | 1                     |             |          | 1 A A        | TCP     | 1    | Add     |

## **URL Filter**

This function allows you to block specific URL access from your local network.

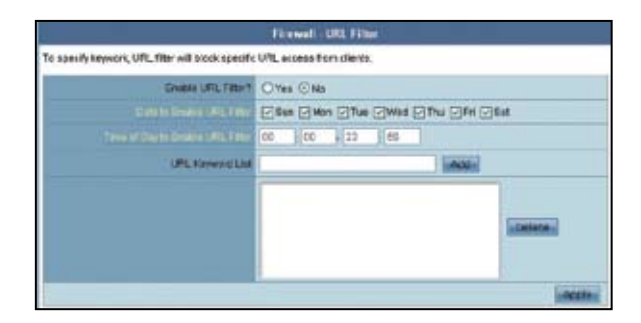

## **MAC Filter**

This function allows you to block specific URL access from your local network.

|                                                       | Firewall - MAC Filter                                                             |
|-------------------------------------------------------|-----------------------------------------------------------------------------------|
| MAC filter allows you to blo<br>LAN and Wireless LAN. | ck packets from devices with specified MAC address in your                        |
| MAG Filter Modil                                      | Disabled s                                                                        |
| MAC address                                           | "Please enter the complete MAC address which contains 12<br>hincadecimal letters: |
| MAC filter Bat                                        | Dalota                                                                            |
|                                                       | Apply                                                                             |

## 4.3.5 Administration

Click this item on the menu and follow the instructions to setup the ASUS WL-330N3G.

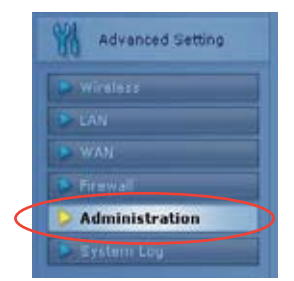

## System

This function allows you to change your password and configure other settings such as Remote Log Server, Time Zone, and NTP Server.

|                          | Administration - System                                                                                   |
|--------------------------|----------------------------------------------------------------------------------------------------|
| Change System's Password |                                                                                                    |
| New Password             |                                                                                                    |
| Rubpe New Password       |                                                                                                    |
| Milcelaneous             |                                                                                                    |
| Filmote Log Terret       |                                                                                                    |
| Jittel Abres             | (OMT-12:00) Enlimitor, kiwajalem 💌<br>Remind: The Bystem time zone is different from your locale setting. |
| ITP Sever                | Time.nist.gov NTP.Link                                                                                    |
|                          | Apply                                                                                                    |

## Firmware Upgrade

| Administ                                                                                                    | ration Firmware                                                                                                    | e Opgrade                                                                                                    |
|----------------------------------------------------------------------------------------------------|----------------------------------------------------------------------------------------------------|----------------------------------------------------------------------------------------------------|
| follow instructions listed below:                                                                                                    |                                                                                                    |                                                                                                    |
| Check If any new version of<br>Covinical a proper version<br>Specify the path of and new<br>Coink (Uppood) to apload the<br>there minutes.     After meaking a correction<br>upgrade process. The syst | Minimuse is availab<br>ito your local muchi<br>e of the devisions<br>in the to WL-330m30<br>muses the, WL-330m<br>em relocats after the | Ne on <u>AEUE website</u><br>ine.<br>of Sie in the Pilew Formane Fiel,<br>. Uploading precess takes about<br>200 will automatically start the<br>eupgrading process is finished. |
| Productio                                                                                                    | WL-338N33                                                                                                    |                                                                                                    |
| Frendre Version                                                                                                    | 1.0.0.1                                                                                                    |                                                                                                    |
| New Fourware File                                                                                                    | 1                                                                                                    | Bowes.                                                                                                    |
|                                                                                                    | Upland                                                                                                    |                                                                                                    |
| Note:<br>1. For a configuration param<br>setting will be kept during<br>3. In case the upgrade proce<br>automatically. The LED is<br>situation, Use the Timmes                                         | eter existing beth in<br>the opgrade protect<br>of fails, VIC-33043<br>prais at the transoft<br>re Restoration utility                  | The SIG and new Terrivary, Its<br>II.<br>ID enterts the emergency mode<br>VTL-320N30 with indicate sech<br>an the CD to do system recover                                        |

This page reports the Flash Code (Firmware) version installed in the ASUS WL-330N3G. Periodically, a new Flash Code is available for the ASUS WL-330N3G on ASUS's Web site. You can update the ASUS WL-330N3G's Flash Code using the Firmware Upgrade page under the Administration menu of the Web Manager. If you are experiencing a problem with your ASUS WLAN equipment, a Technical Support representative may ask you to give your device's Flash Code (Firmware) version.

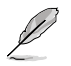

Note: The firmware upgrade takes approximately 60 to 90 seconds. When the firmware upgrade is completed, you will be directed to the home page.

## Restpre/Save/Upload Setting

This function allows you to save current settings to a file, or load settings from a file. You can also restore the settings to the factory default settings.

| Administration - Restore/Save/Upload Setting                                                               |               |  |  |  |
|----------------------------------------------------------------------------------------------------|---------------|--|--|--|
| This function allows you to save current settings of WL-330N3G to a file, or load settings<br>from a file. |               |  |  |  |
| Factory default                                                                                            | Restore       |  |  |  |
| Save setting                                                                                               | Save          |  |  |  |
| Restore setting                                                                                            | Upload Browse |  |  |  |

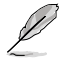

Note: You can also reset all settings to their factory defaults manually by pushing the "Reset" button on the ASUS WL-330N3G while it is ON. Push the "Reset" button with a pen or a paper clip for about 5 seconds or until the power LED starts blinking.

## 4.3.6 System Log

Click this item on the menu to view related information about the ASUS WL-330N3G.

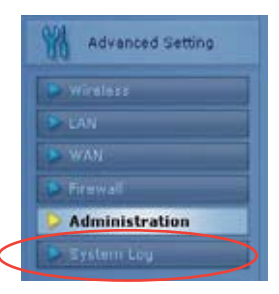

#### **General Log**

| 5                                                            |                                                                                                    | System Log Hienetal Log                                                                                                    | _      |
|--------------------------------------------------------------|----------------------------------------------------------------------------------------------------|----------------------------------------------------------------------------------------------------|--------|
| -                                                            | System Ter                                                                                                    | Thu, 3en 1 00:40:02 1970 GMT-0000                                                                                                    |        |
|                                                              | -Beating                                                                                                    | Glays (Rours Aliminutes (Coeconda                                                                                                    |        |
| 3 un<br>3 un<br>3 un<br>3 un<br>3 un<br>3 un<br>3 un<br>3 un | 1 00-00-03<br>1 00-00-03<br>1 00-00-03<br>1 00-00-03<br>1 00-00-03<br>1 00-00-03<br>1 00-00-03<br>1 00-00-03<br>1 00-00-06<br>1 00-00-06<br>1 00-00-06<br>1 00-00-06<br>1 00-00-06<br>1 00-00-06<br>1 00-00-06<br>1 00-00-06<br>1 00-00-07<br>1 00-00-07<br>1 00-00-00-00-00<br>1 00-00-00-00<br>1 00-00-00-00-00-00-00<br>1 00-00-0 | <pre>kareal: klopd started: TergErs vt.12.1 (1010-08-05 12-86-12 CET)<br/>Nermal: 1000 DET 2000 PL to the hope poilows<br/>upped/1001; Undra Soft Arctanizations.<br/>upped/1001; Undra Soft Arctanizations.<br/>upped/1001; Duccessfully sat the Mob Nerver Non Discretary.<br/>upped/1001; Duccessfully sat the Mob Nerver Non Discretary.<br/>upped/1001; Duccessfully sat the Mob Nerver Non Discretary.<br/>Upped/1001; Duccessfully sat the Mob Nerver Non Discretary.<br/>Upped/1001; Duccessfully saturation<br/>Non-10000; ens starts<br/>Worksfully saturation<br/>Worksfully saturation<br/>Worksfully saturation<br/>Nat CommetClassi Nat was settled.</pre> | 8      |
| £2.,                                                         | _                                                                                                    | Class. Date.                                                                                                    | Debeth |

## **DHCP Leases**

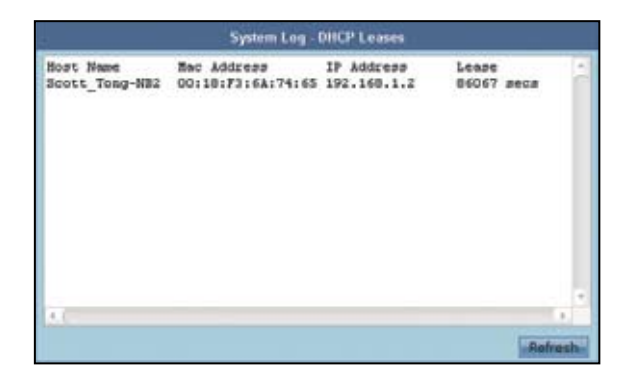

## Wireless Log

| Phy Hode : llb/g/n<br>Channel : ll<br>Stations List | Phy Hode : 11b/g/n<br>Channel : 11<br>Stations List | MAC address   | : | 48:5B:39:F9:13:B8 | 8 |
|-----------------------------------------------------|-----------------------------------------------------|---------------|---|-------------------|---|
| Channel : 11<br>Stations List                       | Channel : 11<br>Stations List                       | Phy Hode      |   | 11b/g/n           |   |
| Stations List                                       | Stations List                                       | Channel       | : | 11                |   |
|                                                     |                                                     | Stations List |   |                   |   |
|                                                     |                                                     |               |   |                   |   |
|                                                     |                                                     |               |   |                   |   |
|                                                     |                                                     |               |   |                   |   |

## Port Forwarding

| System Log - Port Forwarding      |                      |                        |                                           |         |
|-----------------------------------|----------------------|------------------------|-------------------------------------------|---------|
| Destination<br>all<br>192.168.1.0 | Proto.<br>UDP<br>TCP | Port Range<br>53<br>80 | Redirect to<br>192.168.1.1<br>192.168.1.1 | (       |
| 4.(                               |                      |                        |                                           | Patrach |

## **Routing Table**

| System Log -Routing Table               |              |                                       |            |             |               |                |                     |        |
|-----------------------------------------|--------------|---------------------------------------|------------|-------------|---------------|----------------|---------------------|--------|
| Destination<br>192.168.1.0<br>239.0.0.0 | Gateway<br>* | Gennask<br>255.255.255.0<br>255.0.0.0 | Fings<br>U | Metric<br>0 | 3ef<br>0<br>0 | tize<br>0<br>0 | Iface<br>LAN<br>LAN | 0      |
| <u>11</u>                               |              |                                       |            |             |               |                |                     | trusts |

# Chapter 5

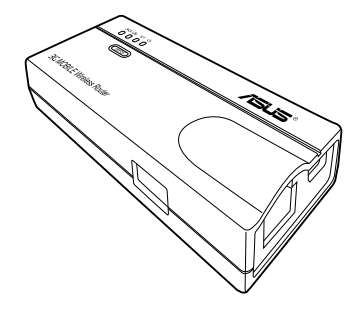

This chapter provides instructions on how to use the ASUS Mobile Wireless Router on various network setups.

# 5.1 Using the device in a local network

You can use the WL-330N3G to connect a wireless LAN-enabled computer to a local network with or without a DHCP server.

To connect a wireless LAN-enabled computer to a local network:

- 1. Switch the WL-330N3G to AP mode (Default SSID: ASUS).
- 2. Connect one end of the supplied RJ-45 cable to the Ethernet port of the device and the other end to the Ethernet port of the local network.
- 3. Use the wireless LAN adapter software in the wireless LAN-enabled computer to perform a **Site Survey**.
- 4. Establish connection with the WL-330N3G.
- 5. Set the IP configuration of the computer to establish connection to the local network. Verify your connection.

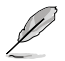

Use the Wireless Setting Utility to change the WL-330N3G SSID or encryption settings.

# 5.2 Replacing the computer Ethernet cables

You can use the WL-330N3G to replace your wireless LAN-enabled computer cable connection to an ADSL or cable modem.

To do this:

- 1. Switch the WL-330N3G to AP mode. (Default SSID: ASUS), then turn on the device.
- 2. Connect one end of the supplied RJ-45 cable to the Ethernet port of the device and the other end to the Ethernet port of the ADSL or cable modem.
- 3. Use the wireless LAN adapter software in the wireless LAN-enabled computer to perform a **Site Survey**.
- 4. Establish connection with the WL-330N3G.
- 5. Set the IP configuration of the computer to establish connection to the local network. Verify your connection.

# 5.3 Replacing the cable connections of other devices

You can also use the WL-330N3G to replace your Xbox, PlayStation<sup>®</sup> 2, orset-top box network cable connection.

To do this:

- 1. Switch the WL-330N3G to Ethernet adapter mode using the mode switch. (Default SSID: ANY)
- 2. Place the WL-330N3G nearest the AP you wish to connect, then turn on the device.
- 3. Connect one end of the supplied RJ-45 cable to the Ethernet port of the device and the other end to the Xbox, PlayStation<sup>®</sup> 2, or set-top box Ethernet port.
- 4. Set the IP address of the Xbox, PlayStation<sup>®</sup> 2, or set-top box toestablish connection to the local network. Verify your connection.

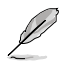

Make sure the WL-330N3G MAC cloning feature is enabled when using the device in this setup. Use the Wireless Setting Utility to enable MAC cloning.

# 5.4 Sharing Internet connection with other computers

Refer to the typical network configuration below and the table on the next page for information on Internet connection sharing with other computers in your office or home network.

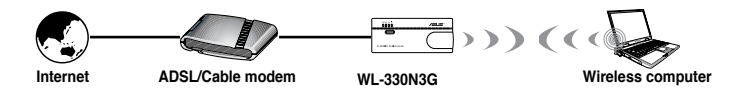

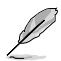

Set the WL-330N3G to AP mode before sharing an Internet connection with other computers in your network.

| Table | 4-1: | Internet | connection | sharing | matrix |
|-------|------|----------|------------|---------|--------|
| 14010 |      |          |            | onunng  | manna  |

| If your Internet connection is                                    | Then set the IP of other computer(s)                      | Number of allowed<br>Internet connections         |
|-------------------------------------------------------------------|-----------------------------------------------------------|---------------------------------------------------|
| xDSL <sup>1</sup> with dynamic IP<br>(PPPoE <sup>2</sup> account) | ISP automatically assigns the<br>IP (using PPPoE dial-up) | Depends on the Internet<br>Service Provider (ISP) |
| xDSL with static IP                                               | to the provided static IP                                 | Depends on the Internet<br>Service Provider (ISP) |
| xDSL/Cable with a router and enable DHCP <sup>3</sup> server      | The DHCP server automatically assigns the IP              | Depends on the DHCP server, usually about 253     |

<sup>1</sup>xDSL - ADSL (Asymmetric Digital Subscriber Line) or DSL (Digital Subscriber Line)
 <sup>2</sup>PPPoE - Point-to-Point over Ethernet
 <sup>3</sup>DHCP - Dynamic Host Configuration Protocol
## Appendix

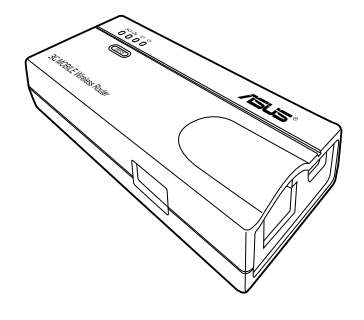

The Appendix features a troubleshooting guide for solving common problems you may encounter when using the ASUS Mobile Wireless Router.

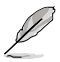

This troubleshooting guide provides solutions to some common problems that you may encounter while installing or using the ASUS Mobile Wireless Router. These problems require simple troubleshooting that you can perform by yourself. Contact the ASUS Technical Support if you encounter problems not mentioned in this section.

| Problem                                                                                                    | Action                                                                                                    |
|----------------------------------------------------------------------------------------------------|----------------------------------------------------------------------------------------------------|
| The ASUS Mobile Wireless<br>Router does not power up.                                                                 | Use a test meter to measure the voltage output of the power source through the power plug.                                                                                                    |
|                                                                                                    | <ul> <li>Check if the power plug is properly connected to the device.</li> </ul>                                                                                                    |
| Other devices cannot<br>communicate with the ASUS<br>Mobile Wireless Router<br>through a wired network<br>connection. | <ul> <li>Verify your network configuration to ensure that there is no IP<br/>address duplication. Turn off the device in question, then ping the<br/>assigned IP address of the device. Make sure no other device<br/>responds to that address.</li> </ul> |
|                                                                                                    | Check if the cables have the proper pin outs and connectors. You may also use another LAN cable.                                                                                                    |
|                                                                                                    | Make sure the hub, switch, or computer connected to the ASUS Mobile Wireless Router supports 10Mbps or 100Mbps speed.                                                                                                    |
|                                                                                                    | Do this by check the ASUS Mobile Wireless Router and the Hub<br>LEDs. When you connect the ASUS Mobile Wireless Router to a<br>10/100 Mbps hub, both the Hub LED and the ASUS Mobile Wireless<br>Router Ethernet LEDs should light up.                     |
| My ASUS WLAN card can<br>not associate with the ASUS<br>Mobile Wireless Router.                                       | Make sure your WLAN card has the same specifications as the                                                                                                    |
|                                                                                                    | ASUS Mobile Wireless Router (IEEE 802.11b/g).                                                                                                    |
|                                                                                                    | Minimize the distance between the devices. The ASUS WLAN card may be out of range of the ASUS Mobile Wireless Router.                                                                                                    |
|                                                                                                    | Check if the ASUS Mobile Wireless Router and the ASUS WLAN card have the same SSID.                                                                                                    |
|                                                                                                    | When encryption is enabled, check if the ASUS Mobile Wireless Router and the ASUS WLAN card have the same encryption settings.                                                                                                    |
|                                                                                                    | Check if the Wireless LED of the ASUS Mobile Wireless Router is<br>on.                                                                                                    |
|                                                                                                    | When the Access Control table is enabled, check if the MAC<br>address of the ASUS WLAN card is included in the Access Control<br>table.                                                                                                    |
|                                                                                                    | Check if the ASUS Mobile Wireless Router is in "Access Point"<br>mode.                                                                                                    |

| Problem                                                                                                    | Action                                                                                                    |  |  |
|----------------------------------------------------------------------------------------------------|----------------------------------------------------------------------------------------------------|--|--|
| The throughput seems slow.                                                                                                    | Avoid placing the device behind a metal object. Clear obstacles<br>between the AP and the device. Try moving the client closer to the<br>ASUS Mobile Wireless Router and check if the throughput increases.<br>Consider adding a second ASUS Mobile Wireless Router to<br>implement roaming.                                                                                                    |  |  |
| I can not access the ASUS<br>Mobile Wireless Router web<br>configuration page.                                                                                                    | To access the ASUS Mobile Wireless Router web configuration page,<br>your computer must have the same subnet as that of the ASUS<br>Pocket Wireless AP.<br>Adjust your network if your computer's subnet does not match<br>that of the ASUS Mobile Wireless Router.<br>The default IP address of the ASUS Mobile Wireless Router is<br>"192.168.1.220". In special cases, when the ASUS Mobile Wireless<br>Router in Ethernet adapter mode joins an AP network with the same<br>IP address, reset the ASUS Mobile Wireless Router to access the<br>Web Configuration utility again. |  |  |
| Where can I get a firmware file<br>to upgrade the ASUS Mobile<br>Wireless Router?                                                                                                    | You may download the latest firmware file from the ASUS website<br>(www.asus.com).<br>Use the Firmware Upgrade page in the Web Configuration utility to<br>update the ASUS Mobile Wireless Router firmware.                                                                                                    |  |  |
| The ASUS Mobile Wireless<br>Router Power LED<br>continuously blinks for more<br>than a minute.                                                                                                    | Turn off the ASUS Mobile Wireless Router. Turn the device again and<br>observe if the Power LED stops blinking.<br>If the blinking continues, you need to restore the ASUS Mobile<br>Wireless Router firmware. Use the Firmware Restoration utility to<br>restore or update the ASUS Mobile Wireless Router firmware.                                                                                                    |  |  |
| A wireless client wants to<br>connect to the ASUS Mobile<br>Wireless Router but can not<br>get the correct IP from the<br>DHCP server. (The ASUS<br>Mobile Wireless Router has an<br>enabled DHCP.) | Make sure the DHCP server is working properly. Some DHCP servers<br>can only assign one IP address at a time. In this case, assign a fixed<br>IP address to your ASUS Mobile Wireless Router.                                                                                                    |  |  |

| Manufacturer:             | ASUSTeK Computer Inc.                                        |                                                         |  |
|---------------------------|--------------------------------------------------------------|---------------------------------------------------------|--|
|                           | Tel:                                                         | +886-2-2894-3447                                        |  |
|                           | Address:                                                     | No. 150, LI-TE RD., PEITOU, TAIPEI<br>112, TAIWAN       |  |
| Authorised representative | ASUS Computer GmbH                                           |                                                         |  |
| in Europe:                | Address:                                                     | HARKORT STR. 21-23, 40880<br>RATINGEN, GERMANY          |  |
| Authorised distributors   | BOGAZICI BIL GISAYAR SAN. VE TIC. A.S.                       |                                                         |  |
| in Turkey:                | Tel:                                                         | +90 212 3311000                                         |  |
|                           | Address:                                                     | AYAZAGA MAH. KEMERBURGAZ<br>CAD. NO.10 AYAZAGA/ISTANBUL |  |
|                           | INDEX BILGISAYAR SISTEMLERI<br>MUHENDISLIK SAN. VE TIC. A.S. |                                                         |  |
|                           | Tel:                                                         | +90 212 3312121                                         |  |
|                           | Address:                                                     | AYAZAGA MAH. CENDERE YOLU<br>NO.9 AYAZAGA/ISTANBUL      |  |

EEE Yönetmeliğine Uygundur.